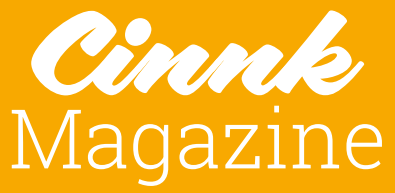

# Comment créer une

avec JOOMLA! et FLEXICONTENT

Associé au sein de la SCOP Com'3elles, plus précisément concepteur multimédia

Associé, passionné du web, du multimédia et de technologies en tous genres, je bichonne les projets web à grand coup de notre CMS préféré que j'aime associer avec mon CCK favori FLEXIContent. J'utilise Joomla! depuis le fork avec Mambot, 10 ans déjà. À travers mes recherches et la découverte des principaux composants, j'ai commencé à avoir une bonne connaissance de l'écosystème Joomla! à travers la JED. Puis un jour je suis tombé dans la marmite FLEXIcontent, après avoir maltraité le créateur principal Emmanuel Danan. Je suis maintenant intégré dans l'équipe en temps que support et je développe ce que je peux pour améliorer ce puissant outil à tout faire. En 2016 j'ai écrit une série d'articles sur CINNK intitulée "J'aurais dû rester au lit ce matin", sorte de chronique humoristique sur un quotidien d'intégrateur de solutions dans un Joomla!. Ou comment prendre un composant de cv-thèque et passer tellement de temps à le modifier que j'aurais pu le faire avec FLEXIcontent. La conférence sera donc un développement de ces articles et permettra de mieux comprendre la conception d'une CV-thèque via un CCK. J'en profiterai

pour vous montrer les dernières évolutions d'un des meilleurs composants CCK du marché, le tout en gratuit. Conception de formulaire en cascade, champs relations et carte géolocalisée sont au programme...

En regard des articles sur la réalisation d'une CVthèque avec Joomla! et FLEXIcontent, proposés sur CINNK, je propose une étude de cas réelle et décalée traitant des choix cornéliens d'un intégrateur : pour ou contre un composant, mise en place d'un concept, utilisation d'un CCK, etc.

Mon intervention sera une version master class interactive qui viendra compléter les articles plus fournis publiés dans CINNK. Au contenu existant dans les articles publiés seront rajoutés des partages d'expériences et la présentation réelle du résultat obtenu.

Yannick Berges

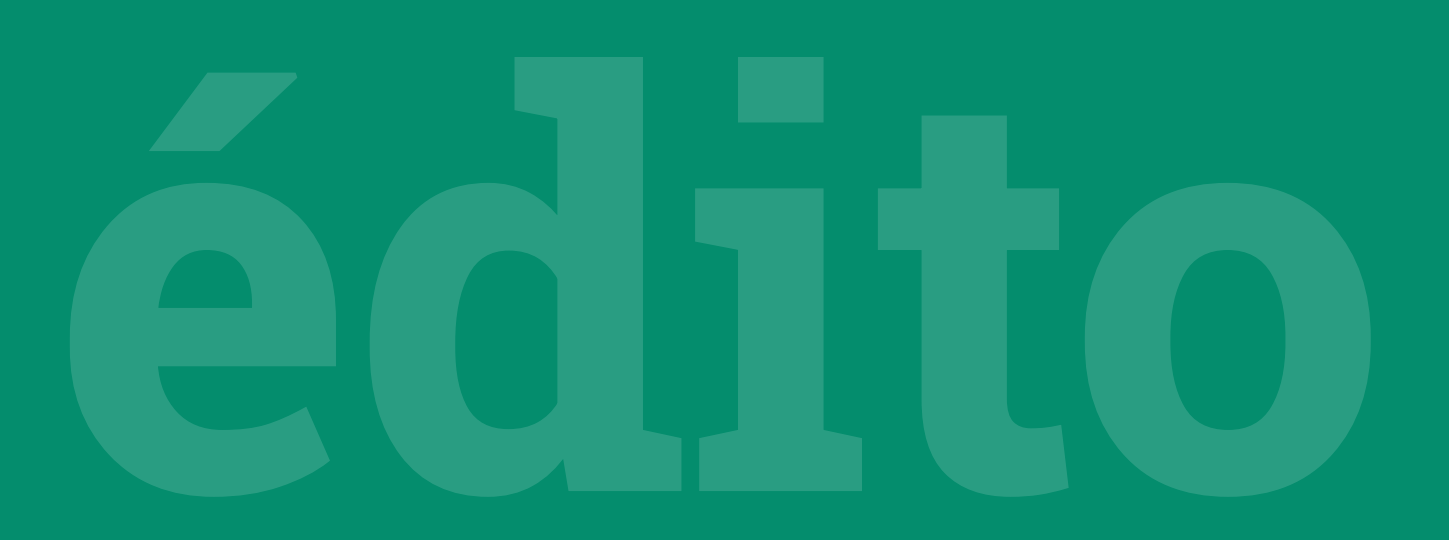

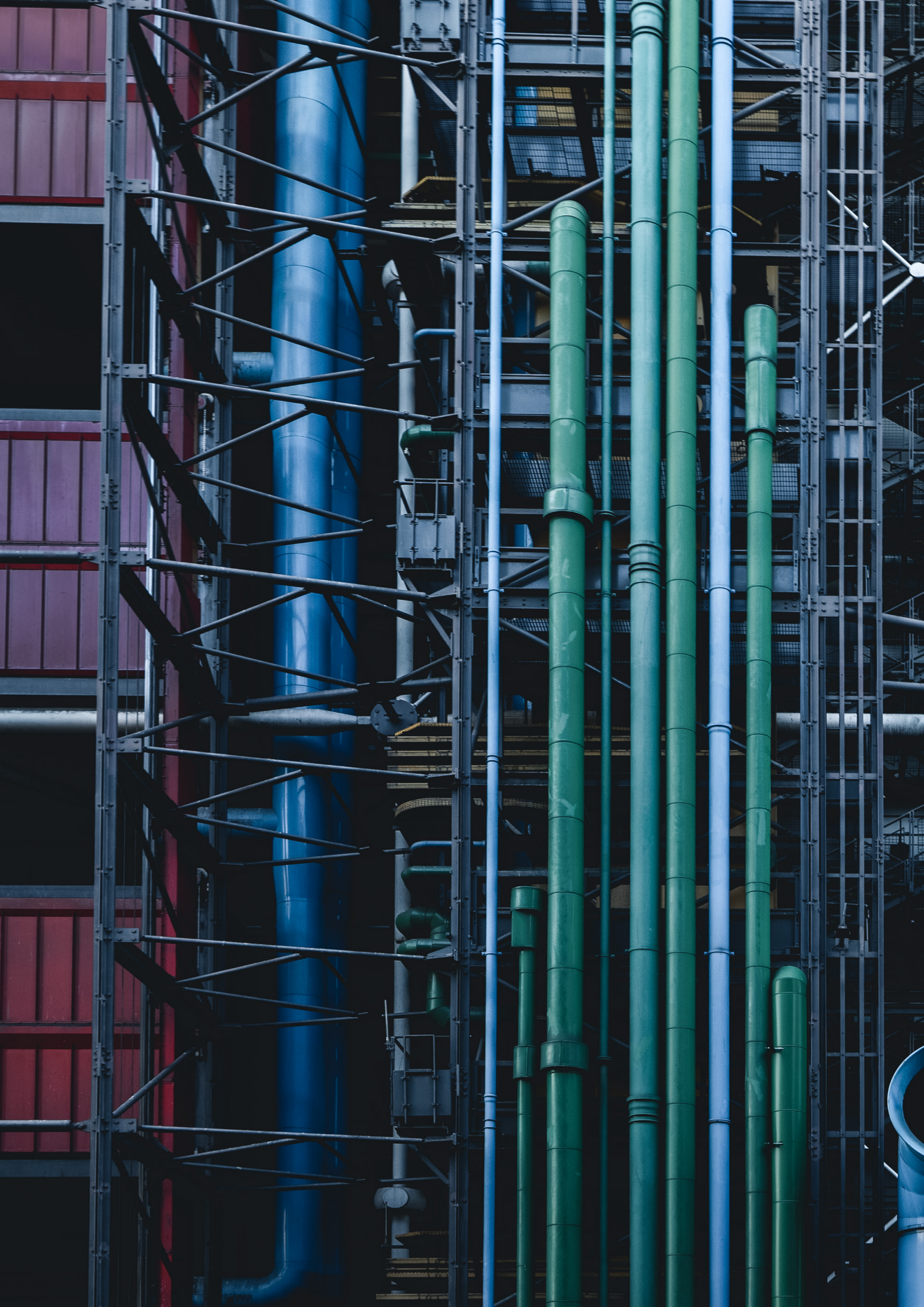

Dans la série "J'aurais dû rester au lit ce matin" Jour numéro 1

> Dans la série "J'aurais dû re Jour num

![](_page_4_Picture_3.jpeg)

![](_page_4_Picture_4.jpeg)

Dans la série

"J'aurais dû rester au lit ce matin" **Jour numéro 3** 

> **Dans la série** "J'aurais dû rester au lit ce matin" **Jour numéro 4**

![](_page_4_Picture_8.jpeg)

28

**Dans la série** "J'aurais dû rester au lit ce matin" **Jour numéro 5** 

Cinnk Magazine - spéciale édition FLEXIcontent hors série

![](_page_5_Picture_0.jpeg)

## Jour du rester au lit ce matin numérica du rester au lit ce matin

Voilà, depuis un certain temps on parle avec Simon d'une série d'articles sur les CCK et particulièrement mon chouchou FLEXIcontent. N'ayant pas envie de faire un tutoriel classique sur la question, et écrivant comme un pied, j'ai toujours botté en touche... Mais une dernière expérience m'a donné envie

de me lancer.

Je vais essayer de vous raconter une histoire, pas avec des princesses ou des princes (quoi que...), mais avec beaucoup de pièges et de sorcières.

- 🕑 -

Un beau matin (avec du recul pas sûr qu'il soit si beau), on me demande de faire une proposition pour un site vitrine classique en Joomla! (jusque là, je dois pouvoir y arriver) mais avec une partie recrutement. Intéressant, mais d'habitude le cahier des charges est aussi maigre que la cigale au milieu de l'hiver. "On veut une CVthèque, un formulaire et on affichera des offres"\*

Malgré mon insistance à avoir plus d'informations, je pars à la quête du composant ou de la solution qui pourra rendre mon Joomla! parfait pour ce projet. Au fil de mes recherches, j'arrive à un embranchement, trois chemins s'offrent à moi... Un sage à la barbe blanche m'y attend et me pose une question, *"What is your favorite color ?"\*\** Il va sûrement falloir que je trouve la réponse pour trouver le bon chemin. Mais la question me laisse perplexe :

Dois-je : **1. Utiliser un composant tout fait et dédié** OU **2. Utiliser un CCK que je connais** OU **3. Développer un composant moi-même ?** 

Le doute m'assaille, les questions s'entrechoquent, les collègues refusent de m'aider à trancher (sympa).

\*Toute ressemblance avec un projet web quelconque est totalement fortuite.

**\*\***Toute ressemblance avec un film des Monty Python est totalement préméditée.

### Je commence le classique Pour ou Contre

### DÉVELOPPER SON PROPRE COMPOSANT

| Pour                             | Contre                         |
|----------------------------------|--------------------------------|
| C'est du sur-mesure donc parfait | Je suis débutant               |
| C'est gratifiant à faire         | Marc me dirait que je suis fou |

Je n'ai pas 6 mois pour le faire...

### UTILISER UN COMPOSANT DÉDIÉ

|                                                       | Pour                                                                            | Contre                                                                              |
|-------------------------------------------------------|---------------------------------------------------------------------------------|-------------------------------------------------------------------------------------|
|                                                       | C'est fait pour, je ne devrais pas<br>avoir de soucis                           | Je ne connais pas la bête, je ne<br>suis pas l'abri d'un souci                      |
|                                                       | Ça fait tout, voire plus                                                        | Voire ça fait trop de choses ou<br>le client va me demander une<br>fonction en plus |
|                                                       | Je n'ai plus qu'à le modifier<br>légèrement donc cela devrait<br>être rentable  | J'espère que le support suivra                                                      |
| UTILISER UN CCK                                       |                                                                                 |                                                                                     |
| Pour                                                  | Contre                                                                          |                                                                                     |
| Je peux tout maîtriser                                | Je ne pourrais sûrement pas<br>faire toutes les fonctions du<br>composant dédié |                                                                                     |
| C'est plus simple que le<br>développer "from scratch" | Cela représente plus de temps<br>pour le faire que le<br>composant dédié        |                                                                                     |

Je peux proposer une expérience unifiée entre contenu et cvthèque

Je n'aurais pas de support spécifique à ce projet

Après quelques hésitations, je donne ma réponse au vieux barbu : "blue" (surtout pas d'hésitation hein ?!). Et je pars à la découverte de ce composant de CVthèque\*\*\*.

Je me lance donc dans l'achat, XXX€ (c'est quand même pas mal), d'un composant qui a 97% de satisfaction sur le JED (Joomla! Extensions Directory).

Je fais l'installation, oups premier souci, un truc avec des fichiers externes, pas une installation Joomla! classique... et ça plante, premier ticket ! Et oui, quand j'achète un composant avec un support premium, je l'utilise, je ne vais pas me battre tout seul. Et là, je découvre l'interface du composant, sympa, la première impression est bonne. Puis j'installe la traduction (composant théoriquement traduit en français) et là c'est le drame... Même Google Translate fait mieux, des trucs complètement aberrants du genre

"Vous cliquez sur ce bouton s'il vous plaît pour que l'envoi d'email ce fasse"...

 $\odot$ 

Même moi j'y ai perdu un oeil. Bon, ils ont un projet de traduction Transifex, on va y participer, juste 2 000 strings toutes dans un seul fichier, pas de séparation front et back. Aie !!!

Puis je découvre des fichiers de langue de Joomla! avec des espaces, ce qui le rend incompatible avec la substitution de langue RHHHOOOOO. Je vous passe les détails car j'en ai eu des déboires avec seulement ce fichier langue (j'ai découvert que l'utilisation des strings YES, NO, ALL faisait planter toute la traduction...). Là j'en suis à mon second ticket, en tout humilité, je ne suis pas développeur mais j'essaie de leur expliquer tout ça.

Maintenant youpi, attaquons la configuration, au delà que d'avoir du mal à comprendre le jargon utilisé, j'arrive tant bien que mal à faire un concept global de mon application CVthèque mais je retombe sur un os, 2 modules sur 3 ne sont pas responsives, il manque un module dans le package etc. Avec beaucoup de patience et de diplomatie, j'explique au support (qui est réactif) que tout n'y est pas, que c'est pas une incompatibilité du template (ça ils aiment bien car ce n'est pas de leur faute). On commence à arriver au 10ème ticket.

Avec tous mes retours, ils m'annoncent une nouvelle version vachement mieux, toute responsive etc. Super c'est Noël !

Mais le grinch n'était pas loin (le salaud), sur le papier, un truc super du jQuery et de l'Ajax partout, une expérience utilisateur géniale. Sauf qu'à trop vouloir mettre du jQuery, on se tape des conflits en veux-tu en voilà. En plus, ces gentils dev, qui ignorent le français (je ne suis pas meilleur qu'eux lol), oublient vite que l'on aime les APOSTROPHES, nous... Une catastrophe à déboguer quand ça passe dans le JavaScript, refaire des surcharges etc. Bon, nous arrivons à un système fonctionnel qui couvre

80% de la demande (les clients ont enfin compris ce qu'était une CVthèque) mais certaines demandes ont du être rejetées car le composant n'était pas adapté.

3 semaines de travail, 28 tickets, un accès direct pour les dev ont été nécessaires pour qu'ils déboguent en live. Vous vous en doutez, j'ai eu l'impression de m'être fait enfumer par le vieux à la barbe blanche. Et je me suis reposé la question, n'aurais-je pas mieux fait d'utiliser un CCK ou de faire un dev ??

Pour le dev, je n'ai toujours pas les compétences ni le temps...

**?** -

C'est de ce constat qu'est né cette chronique : comment maximiser ses compétences et connaissances au sein d'un outil CCK pour palier à 70-80% des demandes clients (Cvthèques, annuaires, intranets, gestion documentaires, agenda, etc.). Je peste souvent quand il me manque un petit truc dans un composant. On aimerait bien qu'il soit plus adapté à MA demande.

Je vais donc vous décrire, sous format de livre blanc (il parait que c'est ça qu'il faut dire...), la conception d'un composant Cvthèque via un CCK (dans mon cas FLEXIcontent). Je ne vais pas faire un tuto exhaustif mais un proof of concept qui pourrait être appliqué à un autre CCK de bon niveau.

Dans les prochains articles, je vais aborder (attention teaser... TADA) :

- Le concept de CVthèque choisi
- La mise en place du type de contenu Offre
- La mise en place du type de contenu Candidat
- · La mise en place des templates

• La conception d'un moteur de recherche candidat/recruteur

· La mise en place d'un espace candidat.

Et voilà, en espérant que vous aurez du plaisir à découvrir mon histoire. ■

Soutenez la dynamique Joomla! Francophone

![](_page_8_Picture_22.jpeg)

![](_page_8_Picture_23.jpeg)

### NOUS COMPTONS SUR VOUS !

Rendez-vous sur : www.joomla.fr

![](_page_8_Picture_26.jpeg)

![](_page_9_Figure_0.jpeg)

![](_page_9_Picture_1.jpeg)

![](_page_9_Picture_2.jpeg)

![](_page_9_Picture_3.jpeg)

### Jour 9 numéro-

Dans la série "J'aurais dû rester au lit ce matin"

À travers cet article je vais essayer, avec mes maigres compétences, de créer un cahier des charges fonctionnel d'une CVthèque dans le but de la réaliser ensuite avec un CCK.

Allez c'est le grand départ vers l'inconnu. On va essayer de traverser la Terre des milieux\* sans trop déprimer et être tenté de nous acheter ce composant interdit\*.

### **DESSINE-MOI UNE CVTHÈQUE !**

Déjà ça fait quoi ? C'est un gestionnaire d'offre d'emploi et de CV, il doit gérer deux types d'informations principales, des offres d'emplois, des candidatures liées (ou non) à ces offres d'emplois.

C'est un bon début... mais on n'est pas très avancé me direz-vous... Je vais donc essayer d'améliorer cette définition par une vision plus graphique en vous proposant un schéma fonction.

Je vois déjà venir les pros du dev... "mais c'est pas ça des specs !!!". Arrêtez de lancer des cailloux (ils sont obtus ces développeurs).

### Décryptage de ce schéma 1/ :

- 1. Gestionnaire d'offres :
- Afficher des offres
- Rechercher des offres

### 2. Gestionnaire de candidatures :

- · Postuler à une offre avec un CV et lettre de motivation
- Contacter un employeur
- Avoir un espace personnalisé

### **3.** Le dépôt de CV libre qui permettra de proposer ses services sans lien avec une offre

### 4. Une partie RH :

- Insertion d'offres
- Modification d'offre en cours
- · Afficher et gérer les candidatures (liées ou non à une offre)
- Contacter les candidats
- Rechercher dans les CV

Maintenant que le croquis est fait, il faut commencer à réfléchir aux besoins plus précis de chaque partie

![](_page_10_Figure_25.jpeg)

### **BON LA MAISON EN PAILLE, EN BOIS OU EN BRIQUE ?**

Même si certains semblent penser que ce n'est pas une bonne idée, j'aime bien partir du besoin utilisateur, que va-t-il saisir, que va-t-il voir, quelles fonctions vais-je pouvoir lui offrir ? C'est toujours bien de rester prêt de l'utilisateur et l'administrateur du site. J'adore écraser un moustique avec un bazooka mais ce n'est pas le sujet de cette série d'articles.

Je vais vous économiser la description de tous les champs un par un, sinon vous allez avoir l'impression que j'enfonce des portes ouvertes (et ça fait mal). Mais plutôt expliquer l'intérêt de certains champs dans l'idée d'avoir un outil de recherche et de gestion intéressant. Un CCK permet de structurer la saisie des contenus et leur mise en page

mais pas que... 2/

### Par exemple, pourront être utilisés pour le filtrage et/ou la recherche :

- ⑦

- · La durée du poste : c'est tellement évident de filtrer par ce critère que le risque est de l'oublier
- Le type de poste : technicien, hôtesse... là aussi, c'est le b.a.-ba de la recherche d'offres d'emploi. Encore faut-il alimenter intelligemment ces données
- Salaire : ce champ pourra avoir plusieurs formes, liste déroulante, slider... sous forme d'échelle de valeur (entre tant et tant)
- · Expériences et langues : intéressant pour le filtrage autant du coté candidat que recruteur
- Permis : pour certains postes c'est utile, d'autres non, donc on peut imaginer un filtrage des offres par ce critère (oui/non ou A/B/C ...)
- Le nom de l'employeur : dans le cas d'un espace avec plusieurs employeur différents... avec un système de contact via un formulaire pré-rempli
- · L'adresse de l'emploi : permettra de géolocaliser les offres et ainsi faire des recherches.

Restera la pacotille de la mise en place d'un système de liens entre offre d'emploi et candidature.

### Partie Candidature

Depuis une offre d'emploi, le candidat devra pouvoir postuler en envoyant sa candidature. On va avoir 2 cas : 1. Avec un compte utilisateur, ce qui permettra d'avoir un panneau de gestion spécial candidat 2. Sans compte utilisateur, et il faudra imaginer un système pour pouvoir le recontacter.

On pourrait se contenter de 2 ou 3 champs (nom, prénom, email) avec envoi du CV pdf et basta mais il serait alors difficile de filtrer les candidatures finement car chaque candidat est libre de structurer son CV à sa sauce. L'intérêt est plutôt de structurer la saisie d'informations en plus du dépôt d'un fichier : la trame identique facilite la consultation et chaque champ pourrait être utilisé comme critère de filtrage ou de recherche. 3/

![](_page_11_Picture_18.jpeg)

![](_page_11_Picture_19.jpeg)

### Nom (automatique) Offre (automatique) Sujet Message

ĽŻ

### **CINNK MAGAZINE • FLEXICONTENT**

Là pareil, on est d'accord qu'il n'y a pas de réelle problématique dans les champs nécessaires, si ce n'est un champ "Secteur souhaité" qui ne sera affiché que lors d'une candidature libre et qui permettra pour le recruteur de faire des recherches.

Pour la mise en contact, il nous faudra un formulaire dans la page de candidature qui nous permettra de recontacter simplement un candidat. 4/

Là pareil, on est d'accord qu'il n'y a pas de réelle problématique dans les champs nécessaires, si ce n'est un champ "Secteur souhaité" qui ne sera affiché que lors d'une candidature libre et qui permettra pour le recruteur de faire des recherches.

Pour la mise en contact, il nous faudra un formulaire dans la page de candidature qui nous permettra de recontacter simplement un candidat

Soyons fous (on est dans un article pour l'instant donc on peut rêver) : si on est prévoyant (maso ?) on va même prévoir un tableau de bord de gestion candidat. Il permettra de lister les candidatures en cours, de contacter un employeur et de chercher un poste... Rien de bien méchant (enfin je l'espère)

### Chercher une offre

Modification d'offre

Ajout de commentaire et suivis

Répondre à un message

### Partie RH

5/

L'intérêt d'un CCK est aussi de se passer d'accès Backend pour gérer son contenu !! Il est inutile de pouvoir accéder à toutes les fonctions d'un Joomla! pour gérer ses offres et c'est nettement plus agréable de rester dans son environnement graphique.

Et ça j'adore fournir une expérience utilisateur sans avoir trop de choses qui parasitent l'utilisateur (c'est énervant une mouche qui vous tourne autour hein ?!)

![](_page_12_Figure_13.jpeg)

Je propose d'imaginer un menu avec gestion des ACL 5/:

Le RH pourra ajouter et modifier une offre classique sans chercher dans un méandre de fonctions et d'outils. Mais on pourra créer des champs commentaires et suivis seulement accessibles pour lui. Pratique non ?! 6/ Il restera la partie recherche qui, avec les champs définis plus haut, permettra de faire du multi-critère sans soucis.

Et voilà la base est posée ! On pourra l'appliquer sur un CCK digne de ce nom pour construire une CVthèque digne de ce nom.

Dans le prochain numéro je vais vous faire découvrir comment réaliser tout ceci avec FLEXIContent.

N'hésitez à mettre vos remarques en commentaire pour échanger ou faire évoluer ce document. ■

![](_page_13_Picture_0.jpeg)

15

### Dans la série "J'aurais dû rester au lit ce matin"

### Bullit de matin Source matin Source matin So

Bon allez maintenant c'est parti... Petit padawan je vais te guider pour réaliser ta magnifique CVthèque.

### Nous allons voir dans ce numéro :

- ►FLEXIcontent ça fait quoi ?
- ►L'installation de FLEXIcontent
- ►La première configuration du composant
- N'aies pas peur du côté obscur de la force
- · Comprendre la hiérarchie des options
- ►La configuration des différents types
- Article
- Offre
- Candidature
- Candidature libre

### **FLEXICONTENT ÇA FAIT QUOI ?**

FLEXIcontent est un système de gestion de contenu avancé (CCK) pour Joomla! (3.X) permettant d'étendre les fonctions natives de contenu de Joomla! (com\_content).

 $\Im$ 

### Il permet de :

- Simplifier la conception et l'administration à travers un composant unique
- D'étendre les possibilités et la présentation de vos articles (30aine de champs : texte, images, vidéos, son, liste déroulante, etc.) à travers des templates
- de contenu
- Simplifier l'interface saisie pour l'utilisateur grâce à des champs pré-configurés
- De gérer le multi-catégorie avancé (un même article dans plusieurs catégories)
- Mettre en place un moteur de recherche et filtrage dynamique de contenu
- Gestion des droits et du workflow (droit et notification de Joomla! + ACL spécifiques)

### Vous pouvez réaliser tout type de contenu :

- Cvthèque
- Annuaire de tout type (audio, vidéo etc.)
- Galerie
- Annonce immobilière
- Intranet
- Agenda
- Gestionnaire d'utilisateur
- etc.

Pour l'instant FLEXIcontent est "limité" à l'utilisation du com\_content :

- C'est un avantage. Si vous le désinstallez, vous retrouvez vos articles Joomla, vous ne perdez que les valeurs dans les champs
- 2. C'est un inconvénient pour créer des applications indépendantes

Note : le développeur est en train d'étudier la possibilité de pouvoir faire un mix.

### Par contre il ne fait pas :

- Le café
- Le ménage
- Les courses
- etc.

### L'INSTALLATION DE FLEXICONTENT

Tout le projet est géré depuis GitHub, vous avez possibilité d'utiliser la version stable en 3.0.x ou la version de développement 3.1.x. A savoir qu'il est tout a fait possible de "downgrader" car le composant se met à jour par le même biais.

L'installation de FLEXIcontent se fait comme un simple composant en passant par :

Ē

### Extensions > Gérer > Installation

Puis on charge le paquet d'installation et on patiente...

Vous aurez alors un rapport d'installation détaillé, théoriquement tout est ok (je l'espère sinon je vais devoir faire du support dans les commentaires...) 1/

Voilà maintenant il ne reste plus que 3 étapes pour finaliser l'installation.

**1.** L'activation des plugins. FLEXIcontent est très souple : chaque champ est un plugin. Il y a donc une routine pour tout activer. **2/** 

**2.** L'initialisation de la configuration : on va enregistrer une première fois la configuration globale pour être sur que tous réglages soient bien enregistrés. **3**/

**3.** Le mapping des articles. Comme FLEXIcontent utilise le com\_content pour les articles il va donc les mapper avec le composant FLEXIcontent et ainsi ajouter des champs et des fonctions supplémentaires aux articles (votes, versioning, multi catégories, etc.) **4**/

### Et voilà c'est fini (enfin c'est que le début du tuto)

### LA PREMIÈRE CONFIGURATION DU Composant

N'aies pas peur du côté obscur de la force L'un des principaux reproches que l'on peut faire à FLEXIContent c'est le nombre d'options un peu délirant (au premier abord) devant lequel on se retrouve.

FLEXIcontent est un CCK qui s'inspire de l'approche Joomla, un besoin, une option... C'est un peu dur au début, mais c'est ce qui permet de réaliser énormément de choses sans code... C'est juste une histoire de logique.

### Comprendre la hiérarchie des options

Dans FLEXIcontent le plus dur c'est de comprendre la hiérarchisation des options.

### GGNGNNEEEE ??

En fait c'est ce qui fait toute la puissance de personnalisation de FLEXIcontent je peux à tout moment surcharger une option ! Cela permet énormément de choses comme par exemple afficher une catégorie avec différents réglages, ou à partir d'un template, créer des jeux de données différents....

| Revible co                                                                                                    | t : installation effectuée avec su                                                                                                    | ccés.                                                                                                    |                                                                          |                               |                    |                     |                                       |
|----------------------------------------------------------------------------------------------------|----------------------------------------------------------------------------------------------------|----------------------------------------------------------------------------------------------------|--------------------------------------------------------------------------|-------------------------------|--------------------|---------------------|---------------------------------------|
| reamine co                                                                                                    | entent management system for                                                                                                    | Joomla!                                                                                                    |                                                                          |                               |                    |                     |                                       |
| (VPLEX)                                                                                                    | A flexible content managemen                                                                                                    | t system for Joomla                                                                                                    | al                                                                       |                               |                    |                     |                                       |
|                                                                                                    | by Emmanuel Danan, by Georgios P<br>and Marvelic Engine Co. Ltd.                                                                                                    | apadakis, by Berges Ya                                                                                                    | annick,                                                                  |                               |                    |                     |                                       |
|                                                                                                    |                                                                                                    |                                                                                                    |                                                                          |                               |                    |                     |                                       |
| Perform                                                                                                    | ing prior to installation tasks                                                                                                    |                                                                                                    |                                                                          |                               |                    |                     |                                       |
| Requir                                                                                                    | red PHP version: minimum                                                                                                    | 10 current 5.5.38                                                                                                    | >                                                                        |                               |                    |                     |                                       |
| <ul> <li>Requir</li> </ul>                                                                                                    | ed Joomla! version: minimum (                                                                                                    | 3.4.0 current 3.5                                                                                                    | 1                                                                        |                               |                    |                     |                                       |
| Undatio                                                                                                    | a installation version: from                                                                                                    | 0 den 10 720 de                                                                                                    |                                                                          |                               |                    |                     |                                       |
| opaani                                                                                                    | g instantion version. non term                                                                                                    |                                                                                                    | •                                                                        |                               |                    |                     |                                       |
| Addition                                                                                                    | al Extensions                                                                                                    |                                                                                                    |                                                                          |                               |                    |                     |                                       |
| Extensio                                                                                                    |                                                                                                    |                                                                                                    |                                                                          | Status                        |                    |                     |                                       |
| (plugin) FLE                                                                                                    | EXIcontent - Account via submit (Creat                                                                                                    | ies new user accounts v                                                                                                    | via submit form)                                                         | installe                      | 3                  |                     |                                       |
| (plugin) FL8                                                                                                    | EXIcontent - International Address / Gc                                                                                                    | ogle Maps                                                                                                    |                                                                          | installe                      | •                  |                     |                                       |
| (plugin) FLB                                                                                                    | EXIcontent - Author's Items (more by th                                                                                                    | his author)                                                                                                    |                                                                          | installe                      | 9                  |                     |                                       |
| (plugin) FL8                                                                                                    | EXIcontent - Checkbox                                                                                                    |                                                                                                    |                                                                          | installe                      | •                  |                     |                                       |
| (plugin) FL8                                                                                                    | EXIcontent - Checkbox Image                                                                                                    |                                                                                                    |                                                                          | installe                      | •                  |                     |                                       |
| (plugin) FL                                                                                                    | EXIcontent - Core Fields (Joomla article                                                                                                    | properties)                                                                                                    |                                                                          | installe                      | 9                  |                     |                                       |
| (plugin) FL8                                                                                                    | EXIcontent - Item Form CORE property                                                                                                    | placer                                                                                                    |                                                                          | installe                      | 9                  |                     |                                       |
| (plugin) FLE                                                                                                    | :XIcontent - Date / Timestamp / Publist                                                                                                    | 1 Up-Down Dates                                                                                                    |                                                                          | installe                      |                    |                     |                                       |
| (plugin) FLE                                                                                                    | Execution - Email                                                                                                    |                                                                                                    |                                                                          | installe                      |                    |                     |                                       |
| (progin) + ca                                                                                                    | Exicontent - Extended Weblink                                                                                                    |                                                                                                    |                                                                          | matune                        |                    |                     |                                       |
|                                                                                                    |                                                                                                    |                                                                                                    |                                                                          |                               |                    |                     |                                       |
|                                                                                                    |                                                                                                    |                                                                                                    |                                                                          |                               |                    |                     | 2                                     |
| æ                                                                                                    |                                                                                                    |                                                                                                    |                                                                          |                               |                    |                     | 2/                                    |
|                                                                                                    | A Please update all the red r                                                                                                    | narked tasks in the rig                                                                                                    | yht column (in the order                                                 | they are listed).             | Then REFRESH       | and this messag     | e will disapear (-)                   |
|                                                                                                    | Update check                                                                                                    |                                                                                                    |                                                                          |                               |                    |                     |                                       |
|                                                                                                    | You have installed a n                                                                                                    | ewer version than th                                                                                                    | ne latest official versio                                                | n                             |                    |                     |                                       |
|                                                                                                    | Latest version                                                                                                    | 3.1.0-rc2 Relea                                                                                                    | ase date: 2016-07-26                                                     |                               |                    |                     |                                       |
|                                                                                                    |                                                                                                    |                                                                                                    |                                                                          |                               |                    |                     |                                       |
|                                                                                                    | ✓ Post installation                                                                                                    |                                                                                                    |                                                                          |                               |                    |                     |                                       |
|                                                                                                    | Publish all plugins                                                                                                    | 0                                                                                                    | Update                                                                   |                               |                    |                     |                                       |
|                                                                                                    | Install default type (article)                                                                                                    | -                                                                                                    | Update                                                                   |                               |                    |                     |                                       |
|                                                                                                    | Add/update default Menu Ite                                                                                                    | m for URLs 😑 🛙                                                                                                    | Update                                                                   |                               |                    |                     |                                       |
|                                                                                                    | Install default fields                                                                                                    | 9                                                                                                    | Update                                                                   |                               |                    |                     |                                       |
|                                                                                                    | Install item's multi-category                                                                                                    | relations 🔽                                                                                                    |                                                                          |                               |                    |                     |                                       |
|                                                                                                    | Install multilingual support                                                                                                    | <b>Z</b>                                                                                                    |                                                                          |                               |                    |                     |                                       |
|                                                                                                    | Create DB indexes                                                                                                    |                                                                                                    |                                                                          |                               |                    |                     |                                       |
|                                                                                                    | Install versions table                                                                                                    |                                                                                                    |                                                                          |                               |                    |                     |                                       |
|                                                                                                    | Install authors table                                                                                                    |                                                                                                    |                                                                          |                               |                    |                     |                                       |
|                                                                                                    | Update temporary item data                                                                                                    |                                                                                                    |                                                                          |                               |                    |                     |                                       |
|                                                                                                    | Set phpThumb cache permis                                                                                                    | ssions 🔽                                                                                                    |                                                                          |                               |                    |                     |                                       |
|                                                                                                    | Cleanup template files                                                                                                    |                                                                                                    |                                                                          |                               |                    |                     |                                       |
|                                                                                                    | Database cleanup                                                                                                    |                                                                                                    |                                                                          |                               |                    |                     |                                       |
|                                                                                                    | Add the items current versio                                                                                                    | ns 🗹                                                                                                    |                                                                          |                               |                    |                     |                                       |
|                                                                                                    | Initial permission                                                                                                    |                                                                                                    | Jpdate                                                                   |                               |                    |                     |                                       |
|                                                                                                    |                                                                                                    |                                                                                                    |                                                                          |                               |                    |                     |                                       |
|                                                                                                    |                                                                                                    |                                                                                                    |                                                                          |                               |                    |                     |                                       |
|                                                                                                    | Diagona                                                                                                    |                                                                                                    | c                                                                        | The                           | FEREN              | and the             |                                       |
|                                                                                                    | clease open and g                                                                                                    | ave Con                                                                                                    | inguration                                                               | . Then R                      | EFRESH             | and this            | message wi                            |
| <u> </u>                                                                                                    | rease open and c                                                                                                    |                                                                                                    |                                                                          |                               |                    |                     |                                       |
| ا 🛦                                                                                                    | icase open and c                                                                                                    | _                                                                                                    |                                                                          |                               |                    |                     |                                       |
| <u> </u>                                                                                                    |                                                                                                    | _                                                                                                    |                                                                          |                               |                    |                     |                                       |
| <u> </u>                                                                                                    |                                                                                                    |                                                                                                    |                                                                          |                               |                    |                     |                                       |
| <u></u> ▲ <sup> </sup>                                                                                                    |                                                                                                    |                                                                                                    |                                                                          |                               |                    |                     |                                       |
| <u></u> ▲ <sup>†</sup>                                                                                                    |                                                                                                    |                                                                                                    |                                                                          |                               |                    |                     |                                       |
| ystem has deter<br>rocess may tak                                                                                                    | tel fut consilem av orbyt sound to fair e                                                                                                    | densed data.<br>30 or + 10000 articles<br>gapty and the Australes of Nov                                                                                                    | te to bind.                                                              |                               |                    |                     |                                       |
| ystem has deter<br>process myr takad                                                                                                    | the first some average version of the first some average version of the fi | rsinder data<br>30 er ← 10000 antides<br>ang) and the number of ten                                                                                                    | na bo bunat.                                                             |                               |                    |                     |                                       |
| ystem has deter<br>rocess may tak<br>od timeout use                                                                                                    |                                                                                                    | cented data,<br>2 ar + 1000 antices<br>cardy and the functive of ten                                                                                                    | ns la bind.                                                              |                               |                    |                     |                                       |
| ystem ha'i dala-<br>rocess may laka<br>rocess may laka<br>Berro                                                                                                    |                                                                                                    | Sender (JSB,<br>30 or - 10500) whites<br>eacity and the number of team                                                                                                    | N B IM                                                                   |                               |                    |                     |                                       |
| ystem has deter<br>rocess may take<br>Berns                                                                                                    |                                                                                                    | orneed data.<br>39 er = 1000 unsides<br>gaalty and the number of then                                                                                                    | n is brid.                                                               |                               |                    |                     |                                       |
| ystem hat dela-<br>rocces may take<br>nems                                                                                                    | The Long and use of cyclicold is there is a solution of the long and the long and t | vanded data.<br>39 er = 1000 ansles<br>geldy and the number of then                                                                                                    | n ta brid.                                                               |                               |                    |                     |                                       |
| ypen ha deserve of the serve                                                                                                    |                                                                                                    | stended data.<br>00 ar - 1000 ansides<br>galaty and the humber of them<br>]                                                                                                    | N IS SOL                                                                 |                               |                    |                     |                                       |
| eystem has deese<br>process my take the second second                                                                                                    | the base does a weak per base of the base of the base  | viene de eau<br>50 er - 1000 entres<br>gaag van 2 te nutere atter<br>j                                                                                                    | n to boot                                                                | , Alias                       | Champi             | 6 Contenus          | Accès                                 |
| youn has been                                                                                                    | ted bit contention of performance in the second second sec | normal statu<br>cite or 1900 antice<br>and the whether allow<br>title view<br>resource) (Diffau                                                                                                    | es to tone.                                                              | ) Allas                       | Champa             | contenus            | Acobs                                 |
| protein fai dediti and a second and a second                                                                                                    | Type  Type  Route to FC                                                                                                    | normal data<br>or an - topological<br>or an - topological<br>statictic view<br>resource)<br>(Default<br>terr view)<br>(Default<br>terr view)<br>(Default<br>(Default                                                                                                    | er to one<br>Template<br>Template vue contenu<br>antenne                 | ) Alias<br>antenne            | Champi<br>17       | Contenus            | Accès<br>Accès public                 |
| ystem bag detailed<br>op the bag detailed<br>op the | Type A Roule to FC 1                                                                                                    | ticle view<br>ticle view<br>transmission<br>ticle view<br>ecoutor)<br>(Diffau<br>terriview)<br>ticle view<br>ticle view<br>tick<br>ticle view<br>ticle view<br>tick<br>ticl | es to tent.<br>Template<br>1 Template vue contenu<br>antenne<br>tremplin | ) Alias<br>antenne<br>article | Champi<br>17<br>15 | Contenus<br>8<br>25 | Accès<br>Accès public<br>Accès public |

offre

30

5 Accès public

5 Offre Route to FC item view

2 /

• 💽 3

6

۷ ک

### Hérité de Joomla, FLEXIcontent permet de varier les options à plusieurs niveaux :

- La configuration globale
- Le type
- La catégorie
- Le template (vue catégorie, vue contenu unique)
  Le menu

L'important étant de se poser la question suivante, "Je suis sur quelle vue ?" (on à l'air bête mais cela fonctionne vous allez voir).

### Je suis sur un article simple, la hiérarchisation des options sera :

Configuration globale => Type => Template contenu unique => Contenu unique => Lien de menu

### Je suis sur une vue de catégorie , la hiérarchisation des options sera :

Configuration globale => Catégorie => Template Catégorie => lien de menu

En fonction de cet héritage il devient plus simple de retrouver où est l'option, non ?

Je sais, il vous faudra plusieurs manipulations pour y arriver, mais vous verrez que vous ne pourrez plus vous passer de cette flexibilité.

Donc après c'est très simple, je commence par regarder ma configuration générale pour enlever ce que je ne souhaite pas afficher en fonction de la vue (catégorie, article, etc.).

Dans le cadre de la CVthèque j'ai désactivé l'affichage des catégories connexes, de l'abécédaire, les filtrages, etc. L'idée étant qu'une partie du site sera "classique" et une autre sera la Cvthèque. **Donc si vous avez bien suivi cela fera au niveau de ???** 

Je repasse dans 5 minutes pour voir vos commentaires.

### LA CONFIGURATION DES DIFFÉRENTS TYPES

Un type dans FLEXIContent c'est un type de contenu (une galerie, une fiche, un utilisateur, etc.). En fait, c'est un article Joomla! classique plus des champs spéciaux. Chaque type de champ ayant ses options et son rôle. Chaque champ étant filtrable si on le souhaite. **5**/

### Article

En fait le type article c'est le type de base automatiquement créé par le composant, il permet de garder la compatibilité avec Joomla! et vous pourrez y ajouter des champs pour faire un Article+ (un champ galerie, un champ partage sociaux...)

### Offre

Le type offre va permettre de créer des offres et ainsi afficher les informations nécessaires ainsi que la création du moteur de recherche.

### Candidature

Ce type va nous permettre de stocker les candidatures des postulants. Il sera lié à une offre et il permettra de créer un moteur de recherche pour la partie RH.

### **Candidature libre**

Ce type est identique à Candidature, sauf que nous n'avons pas besoin de le lier à une offre et qu'il aura des champs en plus. Avec FLEXIContent, il est très simple de dupliquer un type avec tous les champs, donc ce type sera fait à la fin.

Note : chaque champ peut être utilisé dans plusieurs types, cela permet de mettre en place des choses plus rapidement.

La création d'un type est simple. Mais si l'on veut avoir une gestion fine, nous allons avoir moult options champêtres pour arriver à des formulaires spécifiques à des gestions ACL particulières.

![](_page_16_Picture_29.jpeg)

| Afficher l'étiquette                                                | Paramétres globaux Non Oul |
|---------------------------------------------------------------------|----------------------------|
| Eligortte                                                           | Intitulé du poste          |
| Description dans le<br>formulaire d'édition<br>jublicer comme bulle |                            |

L'onglet champs systèmes permet de gérer le comportement des champs de Joomla! par exemple renommer le champ titre pour le type offre. 6/ 7/

| Titre                                                                           |                    |     |     |
|---------------------------------------------------------------------------------|--------------------|-----|-----|
| Afficher l'étiquette                                                            | Paramètres globaux | Non | Oui |
| Etiquette                                                                       | Intitulé du poste  |     |     |
| Description dans le<br>formulaire d'édition<br>(utiliser comme bulle<br>d'aide) |                    |     |     |

Vous pourrez gérer l'info bulle, mettre des chaînes de langue pour de la substitution multilingue. 8/

| Paramètres de modification | 1                  |              |                 |  |
|----------------------------|--------------------|--------------|-----------------|--|
| Cacher la description      | Cacher             | Montrer      |                 |  |
| Editeur                    | Paramètres globaux | Editeur HTML | Textarea simple |  |
| Hauteur de l'éditeur       | 400                |              |                 |  |

Il est aussi possible de cacher la description si l'on veut un type sans contenu mais juste avec des champs. Ce type de surcharge permet de gérer les noms des catégories des favoris, des tags, etc. tout ce qui est champ système issue de Joomla.

Dans l'onglet "Rédaction", vous allez pouvoir définir si un type a une catégorie par défaut, s'il peut être mis dans d'autres catégories, si des mots clés sont automatiquement insérés. 9/

|                                                                                                  |           | Champs systèm                 | es 🔒 Réda     | action Q SEO     | Vue cont  |
|--------------------------------------------------------------------------------------------------|-----------|-------------------------------|---------------|------------------|-----------|
| ns la partie SEO vous allez pouvoir gérer votre<br>imisation de référencement avec compatibilité |           | Catégorie principa            | e             |                  |           |
| nplète des Microdata.(http://cinnk.com/joomla/ci<br>imisation-performance/702-comment-ajouter-le | ms/<br>s- | Allowed subt<br>–Blank allows | ree Sele      | ct category 🔻    |           |
|                                                                                                  |           | Disable subtree pa            | rent Non      | Oui              |           |
|                                                                                                  |           | Default cates                 | jory . L(     | Offres d'emplois | ¥         |
|                                                                                                  |           | Catégories second             | aires         |                  |           |
|                                                                                                  |           | Allowed subt<br>Blank allows  | ree Sele      | ct category 🔻    |           |
|                                                                                                  |           | Disable subtree pa            | rent Non      | Oui              |           |
|                                                                                                  |           | Default catego                | ries          |                  | Q,        |
|                                                                                                  |           | 9/                            |               |                  |           |
| Champs systèmes Rédaction Q SEO                                                                  | Vue conte | nu Q Vue recherche            | r 🗹 Form      | ulaire de saisie | Notificat |
|                                                                                                  |           |                               |               |                  |           |
|                                                                                                  |           |                               |               |                  |           |
| Tag HTML 'title'                                                                                 |           |                               |               |                  |           |
| Surcharger <titre> Non Oui</titre>                                                               |           |                               |               |                  |           |
| Catégorie vers <titre> Non A gauche A</titre>                                                    | A droite  |                               |               |                  |           |
| Autres paramètres SEO                                                                            |           |                               |               |                  |           |
| Tag canonique Paramètres globaux                                                                 | Non Oui   |                               |               |                  |           |
| Robots des moteurs de recherche Défaut Joomla Inde                                               | x, Follow | No index, follow Inc          | lex, Nofollow | No index, n      | io follow |
| 10/                                                                                              |           |                               |               |                  |           |

Le type gère le type de contenu et les champs, les types de données. FLEXIcontent est donc un ami précieux et puissant pour un référenceur !

Vous pourrez définir qui est notifié à la saisie d'un nouveau contenu, la modification et fonction du statut original etc. Dans la partie formulaire de saisie, vous pourrez définir l'affichage du formulaire pour vos utilisateurs. Intégrer des CSS ou du JS sans aucun hack ni surcharge. **11/** 

La gestion des notifications est aussi très fine et le workflow utilise les ACL de Joomla.

Vous pourrez définir qui est notifié à la saisie d'un nouveau contenu, la modification et fonction du statut original etc. 12/

| 🔑 Champs systèmes 🔒                            | Rédaction <b>Q</b> SE | EO 🔍 Vue co       | ontenu Q V       | lue rechercher  | Formulaire de sais        | ie 🖂 Notifications   |
|------------------------------------------------|-----------------------|-------------------|------------------|-----------------|---------------------------|----------------------|
| S Formulaire de contenu                        | (Public) 🕐 Form       | ulaire de conteni | u (Administratic | in) 🛛 🕄 Formu   | llaire de contenu (Public | c et administration) |
| Compatibility parameters                       |                       |                   |                  |                 |                           |                      |
| Intro / Full Images                            | Défaut Joomla         | Désactiver        | Désactivé        | ]               |                           |                      |
| Uris                                           | Défaut Joomla         | Désactiver        | Désactivé        | ]               |                           |                      |
| Paramétrage du formulair<br>Boutons optionnels | e<br>▼ Paramètres gl  | obaux 🔳 Ap        | opliquer 🔳 S     | Save and previe | w 🔳 Preview lates         | ť                    |
| Placement des boutons                          | Paramètres glob       | aux Haut          | Bas              |                 | _                         |                      |

| 🔎 Champs systèmes                          | 🔒 Rédaction 🔍 SEO 👁 Vue contenu 🔍 Vue rechercher 🗹 Formulaire de saisie 🖾 Notifications                                                                                           |
|--------------------------------------------|----------------------------------------------------------------------------------------------------|
| Notifications suite à la s                 | oumission ou au changement d'un Item                                                                                                    |
| Activer les<br>notifications               | Paramètres globaux Non Oui                                                                                                    |
| Envoyer les emails en<br>copie cachée      | Paramètres globaux Non Oui                                                                                                    |
| Données de notification<br>supplémentaires | Paramètres globaux Créateur (auteur) Créateur (auteur) Heure de création Heure de modific<br>Lien de prévisualisation Lien d'édition en Frontend Lien d'édition en Administration |
| Ajout du texte<br>d'introduction           | Paramètres globaux Non Oui                                                                                                    |
| Texte<br>complet(principal)                | Paramètres globaux Non Oui                                                                                                    |
| Debug des notifications                    | Paramètres globaux Non Oui                                                                                                    |

C'est dans la partie template que vous pourrez définir le template de ce type pour une vue ????? (à vos commentaires !) 13/

| ••        | Champs systèmes                | A Rédaction                         | Q SEO                         | Vue contenu           | Q Vue rechercher      | Formulaire de saisie           | Notifications | Gestionnaire d'éléments | 🍄 Mise en page |
|-----------|--------------------------------|-------------------------------------|-------------------------------|-----------------------|-----------------------|--------------------------------|---------------|-------------------------|----------------|
|           |                                |                                     |                               |                       |                       |                                |               |                         |                |
|           | Sélection du templa            | te                                  |                               |                       |                       |                                |               |                         |                |
|           | NOTE: Cette liste              | contient les nom                    | is des temp                   | lates                 |                       |                                |               |                         |                |
|           | 1 vue contenu (uni             | sont composes (<br>que) et 1 vue ca | de deux vue<br>tégorie (liste | es :<br>e de contenu) |                       |                                |               |                         |                |
| NO<br>pos | TE: Common method              | for -displaying- fie                | elds is by ed                 | iting the template la | yout in template mana | iger and placing the fields in | ito template  |                         |                |
|           | ltem du template par<br>défaut | tremplin                            |                               |                       |                       |                                |               |                         |                |
| >         | 🗹 Paramètres du                | i template pour:                    | : tremplin                    |                       |                       |                                |               |                         |                |
| 13        | /                              |                                     |                               |                       |                       |                                |               |                         |                |

Bon je ne vais pas vous décrire tous les onglets... Mais l'idée est là, c'est puissant, bourré d'options pour créer un type de contenu de la saisie, en passant par l'affichage, les notifications et les ACL...

Il n'y a donc aucun réel souci à créer vos 3 types.

| Voici un exemp<br>Changement d                                       | ple pour Candidature<br>es labels de champs 14/<br>        | Masquer pour la sa                                     | les onglets dans le formulaire et ajout de CSS<br>iisie en public <b>15/</b>                                                                                                    |
|----------------------------------------------------------------------|------------------------------------------------------------|--------------------------------------------------------|----------------------------------------------------------------------------------------------------|
| Titre                                                                |                                                            | Utiliser iss décalis de<br>publication                 | Paramètres globaux Non Basique (recommandé) Tous *                                                                                                    |
| Afficher l'étiquette                                                 | Paramètres globaux Non Oui                                 | Utiliser ies metadata                                  | Paramètres globaux Non Basique (recommandé) Tous *                                                                                                    |
| Etiquette                                                            | Nom prénom                                                 | Configuration IEO<br>Afficherise détails               | Paramètes globaux Non Oui<br>Paramètes globaux Non (recommandé) Basique Avanoé                                                                                                    |
| Description dans le<br>formulaire d'édition<br>(utiliser comme bulle | Veillez insérer votre Nom et Prénom                        | Sélection du modèle<br>Apparence du formulai           | Paramètes globaux Non Sélectionner Sélectionner et configurer                                                                                                    |
| d'aide)<br>Description                                               | Veillez insérer votre Nom et Prénom                        | Precentry unacon<br>Titre des onglets<br>Onglet konnes | Presonation Last office & Costman Use component Mittigs (009)                                                                                                    |
| Paramètres de modificatio                                            | n                                                          | Champs: CORE (& propri                                 | L datas                                                                                                    |
| Titre automatique                                                    | Non Set to ID                                              |                                                        | Planeme La Trainine d'auglis par MAL.<br>MOTE La sen avez par central de la mais en la pour testor se seus par cent.<br>MOTE La se serve COTE non planta even à la pour testor se par par la disconguera et a antenement pour tes mente<br>- cel concerne se compospheres d'Avez (Mala et al angle PERSION-MULE dont public var pace à la ejectorative de cempo<br>- cel concerne se compospheres d'Avez (Mala et al angle PERSION-MULE dont public var pace à la ejectorative de cempo<br>- cel concerne se compospheres d'Avez (Mala et al angle PERSION-MULE dont public var pace à la ejectorative de cempo<br>- cel concerne se compospheres d'Avez (Mala et al angle de cel server attrices a usa es la page |
| Description                                                          |                                                            | Au dessus des onglets<br>(TABs)                        | <ul> <li>pour déactiver les champs propriétés du NO14U, il faut le faire vie les paramètres appropriés</li> </ul>                                                                                                    |
| Paramètres d'affichage                                               |                                                            | Au desecus des onglets<br>(TABs)                       |                                                                                                    |
| Afficher l'étiquette                                                 | Paramètres globaux Non Oui                                 | TAB 1<br>TAB 2                                         | _skp_<br>_skp_                                                                                                    |
| Etiquette Description                                                | Vos motivations                                            | TAB 3<br>TAB 4                                         | _skip_<br>_skip_                                                                                                    |
| Description dans le<br>formulaire d'édition<br>(utiliser comme bulle | En quelques mots écrivez vos motivations pour cette offre. | TAB 5<br>TAB 6<br>TAB 7                                | _\$\$\$\$\$<br>_\$\$\$\$\$                                                                                                    |
| d'aide)<br>Description                                               | En quelques mots écrivez vos motivations pour cette offre. | via iwa champa CORE<br>ew CORE Property                | Phasenet via Falsh menger<br>MRT C styr sins som kan för en men bi värig SSR et SSR proved Main janna han proper frein ja henn somsprifor properties och kang a SSR<br>MRT I förm menger signer földe kreinels, era sodare HSB, so a spear for hen henn                                                                                                    |

### CONCLUSION

Dans le prochain numéro nous verrons comment créer les champs pour les types ainsi que quelques astuces spécifiques au projet !

![](_page_19_Picture_0.jpeg)

# 

Dans la série "J'aurais dû rester au lit ce matin"

Salut les loulous (au bout du 4eme jour on est familier), j'espère que vous avez passé de bonnes vacances ? Vous avez bien fait vos devoirs lors du dernier article ?

### **LES CHAMPS : LE POUVOIR DE FLEXICONTENT**

Après avoir mis en place vos types nous allons passer à l'ajout de champs supplémentaires. Il existe 32 champs dans FLEXIcontent. Chacun ayant ses propres fonctions.

En les utilisant correctement vous pourrez tout contrôler !!!!

### Comprendre les champs

Chaque champ dispose de 3 affichages, tous paramétrables :

1. Dans le formulaire de saisie (front et back) 1/

2. Dans les vues contenu et catégorie 2/

Dans les filtres de recherche 3/

Il y a plusieurs type de champs :

### Les champs de données

• Le champ radio : affiche une série de boutons radio

- le Véhicule obligatoire Véhicule non obligatoire
- Le champ radio image : affiche une série de boutons radio sous format image
- Le champ checkbox : affiche une série de cases à cocher

![](_page_20_Picture_19.jpeg)

| Véhicule                                                                      | Oui Non                                                                                                    |                                                              |                                                                 |                                                                                                    |                         |                                                 |
|-------------------------------------------------------------------------------|----------------------------------------------------------------------------------------------------|--------------------------------------------------------------|-----------------------------------------------------------------|----------------------------------------------------------------------------------------------------|-------------------------|-------------------------------------------------|
| Expériences                                                                   | - Sélectionner -                                                                                                    |                                                              |                                                                 |                                                                                                    |                         |                                                 |
| Diplômes                                                                      |                                                                                                    |                                                              |                                                                 |                                                                                                    | + )                     | < +                                             |
| αv                                                                            | + <b>X</b>                                                                                                    | +0                                                           |                                                                 |                                                                                                    |                         |                                                 |
|                                                                               |                                                                                                    |                                                              |                                                                 |                                                                                                    |                         |                                                 |
|                                                                               | Titre -                                                                                                    |                                                              |                                                                 |                                                                                                    |                         |                                                 |
|                                                                               |                                                                                                    |                                                              |                                                                 |                                                                                                    |                         |                                                 |
|                                                                               |                                                                                                    |                                                              |                                                                 |                                                                                                    |                         |                                                 |
|                                                                               |                                                                                                    |                                                              |                                                                 |                                                                                                    |                         |                                                 |
| Offre                                                                         | Type de contrat                                                                                                    | Temps de travail<br>hebdomadaire                             | Salaire<br>horaire                                              | Lieu d'interve                                                                                           | ntion                   | Postul                                          |
| Offre<br>lgent de restauration<br>sollective                                  | Type de contrat                                                                                                    | Temps de travail<br>hebdomadaire<br>maine                    | Salaire<br>horaire<br>9.67 €/brut                               | Lieu d'interve<br>Toulouse Nord, Toulouse<br>Sud, Ramonville                                             | ntion                   | Postul<br>Postuler à ce                         |
| Offre<br>Agent de restauration<br>sollective<br>tanutentionnaire              | Type de contrat       COD<br>renouvelable     7 h/se       CDD<br>renouvelable     3h h/s                                                               | Temps de travail<br>hebdomadaire<br>maine<br>emaine          | Salaire<br>horaire<br>9.67 €/brut<br>9.67 €/brut                | Lieu d'interve<br>Toulouse Nord, Toulouse<br>Sud, Ramonville<br>Castanet Tolosan, Toulou                 | ntion<br>2<br>use Nord  | Postul<br>Postuler à ce                         |
| Offre<br>Agent de restauration<br>sollective<br>tanutentionnaire<br>tardinier | Type de contrat           CDD<br>renouvelable         7 lv/se           CDD<br>renouvelable         3h h/s           CDD<br>renouvelable         2 h/se | Temps de travait<br>hebdomadaire<br>maine<br>emaine<br>maine | Salaire<br>horaire<br>9.67 €/brut<br>9.67 €/brut<br>9.67 €/brut | Lieu d'interve<br>Toulouse Nord, Toulouse<br>Sud, Ramonville<br>Castanet Tolosan, Toulou<br>Câstelginest | intion<br>2<br>use Nord | Postuler à ce<br>Postuler à ce<br>Postuler à ce |
| Offre<br>Agent de restauration<br>collective<br>danutentionnalre              | Type de contrat       CDD<br>renouvelable     7 h/sc       CDD<br>renouvelable     3h h/s       CDD<br>renouvelable     2 h/sc                          | Temps de travail<br>hebdomadaire<br>maine<br>emaine<br>maine | Sataire<br>horaire<br>9.67 €/brut<br>9.67 €/brut<br>9.67 €/brut | Lieu d'interve<br>Toulouse Nord, Toulouse<br>Sud, Ramonville<br>Castanet Tolosan, Toulou<br>Castelginest | untion<br>2<br>use Nord | Postuler à ce<br>Postuler à ce<br>Postuler à ce |
| Offre<br>Agent de restauration<br>collective<br>aanstentionnale<br>tardinine  | CDD<br>renouvelable         7 h/sz           CDD<br>renouvelable         3 h/s/s           CDD<br>renouvelable         2 h/sz                           | Temps de travali<br>hebdomadaire<br>maine<br>emaine          | Sataire<br>horaire<br>9.67 €/brut<br>9.67 €/brut<br>9.67 €/brut | Lieu d'Interve<br>Toulouse Nord, Toulous<br>Sud, Ramonville<br>Castanet Tolosan, Toulou<br>Castalginest  | use Nord                | Postuler à ce<br>Postoler à ce<br>Postoler à ce |

• Le champ checkbox image : affiche une série de cases

- à cocher sous format image
- Le champ select : affiche une liste déroulante

![](_page_20_Figure_24.jpeg)

· Le champ select multiple : affiche une liste déroulante avec choix multiple

× 66 Pyrénées-Orientales × 46 Lot Q

• Le champ date : permet de sélectionner une date (peut se mapper avec les dates de Joomla)

| Dé | bι  | ıt  | d١ | I |
|----|-----|-----|----|---|
| (  | :01 | nti | ra | t |

· Le champ texte : un simple champ texte

| nes | Bac S                                   | +     | ×     | +0     |
|-----|-----------------------------------------|-------|-------|--------|
|     | Master 2                                | +     | ×     | +0     |
|     | La ahamp taxtaraa : una zana da taxta a | امم م | ditou | r html |

**champ textarea** : une zone de texte avec éditeur html possible

| <ul> <li>Le champ textselect : c'est un champ un peu spécial</li> </ul> |
|-------------------------------------------------------------------------|
| mais ô combien pratique qui combine une liste                           |
| déroulante de valeurs prédéfinies et un champ texte libre               |
|                                                                         |

| Type de poste    |                                    | -Sélectionner une valeur existante- |
|------------------|------------------------------------|-------------------------------------|
|                  | Type de contrat • Sélectionner • • | -Sélectionner une valeur existante- |
| Type de contrat  |                                    | Agent de nettoyage                  |
|                  |                                    | Agent de restauration collective    |
| Salaire horaire  | €                                  | Employe(e) de maison                |
|                  |                                    | Jardinier                           |
| Durée du contrat |                                    | Manutentionnaire                    |

Toute nouvelle valeur mise dans le champ texte sera proposée dans la liste déroulante pour des futures saisies

- Le champ weblink : champ de lien (déprécié au profit
- de extendweblink)
- Le champ email : pour mettre un email

| Contact(s) | 4       | • | × | ຳ+ | +C |
|------------|---------|---|---|----|----|
|            | Adresse |   |   |    | )  |

• Le champ extendweblink : champ de lien avecde nombreux réglages

| Lien | Url du site   |           |  |
|------|---------------|-----------|--|
|      | Texte du lien |           |  |
|      | Popularité    | 0 Visites |  |

- Le champ phone : un champ téléphone évolué
- Le champ termlist : un champ text area mais multiple
- Le champ file : un champ de chargement de fichier avec de nombreuses options permettant de gérer les paniers de téléchargement

| Fiche de poste | <b>+</b>    | x +c         |
|----------------|-------------|--------------|
|                | Télécharger | Mes fichiers |
|                | Ti          | itre         |

Le champ image : l'un des plus gros champ de flexicontent, quasiment un composant à lui tout seul, il permet l'upload, le redimensionnement, le watermarking, les effets de présentation etc .... rien que pour ce champ ça vaudrait le coup d'installer flexi !

| • | Logo | C:\fakepath\137H.jpg   |
|---|------|------------------------|
|   |      | Non-charger(à ignorer) |
|   |      | 🔍 Sélectionner 🗶       |

- Le champ mini-gallery : c'est un vieu champ qui permet de créer des mini-carrousels mais il doit être mis à jour. En attendant, le mieux c'est d'utiliser le champ image.
- Le champ video/audio : un champ d'import de video youtube / vimeo / soundcloud avec preview en live

![](_page_21_Picture_26.jpeg)

• Le champ googlemaps : ce champ permet d'afficher une adresse avec une carte googlemap

![](_page_21_Picture_28.jpeg)

### Les champs pour le formulaire de saisie

Le champ fieldgroup : permet de regrouper plusieur . champs pour dupliquer un groupe

ires de disponibilités. Si sous n'êtes pas disponible un jour, utiliser Indispo Vos disponibilitės

| Lundi    | de 8h á 18h |
|----------|-------------|
| Mardi    | de 8h à 18h |
| Mercredi | de 8h à 18h |
| Jeudi    | de 8h à 18h |
| Vendredi | de 8h à 18h |

- Le champ user account via submit : permet de créer un compte Joomla lors de la soumission d'un contenu dans FLEXIcontent
- Le champ item form tab : permet d'ajouter des onglets des fieldset ou du html dans votre formulaire
- Le champ core property : il permet de mapper les champs de joomla pour ainsi les placer ailleurs dans le formulaire de saisie

### Les champs qui affichent des objets

• Le champ toolbar : une barre de partage pour les réseaux sociaux, compatible Opengraph

![](_page_22_Picture_3.jpeg)

- Le champ chargement de module : permet de charger un module sans avoir besoin de {loadposition}
- Le champ navigation : il permet d'afficher une navigation entre les articles

| 🕈 Offres d'emplois    | Précédent                                       | Manutentionnaire           |
|-----------------------|-------------------------------------------------|----------------------------|
| • Le chai<br>liste de | <b>mp liste html</b> : ce c<br>liens (déprécié) | namp permet d'afficher une |

- Le champ auteur : affiche un lien vers la page de l'auteur (en cour de développement pour plus d'options)
- Le champ Joomla profile : en cours de développement, il permettra d'ajouter des champs flexicontent dans le profil d'un utilisateur

- 52.

### Les champs de liaisons

 Le champ relation : alors ce champ là permet des trucs de fou ... il permet de lier des contenus entre eux et affiche n'importe quel champ du contenu lié.
 Un petit exemple

![](_page_22_Picture_11.jpeg)

• Le champ relation inverse : est bien c'est l'inverse lol

Avez tous ces champs il est possible de construire des types de contenus riches et simples à mettre en place pour les utilisateurs courants. Plus besoin de penser à la mise en page, plus besoin de devoir mettre un appel plugin, plus besoin de préparer ses images avant chargement ...

### Ouf j'ai essayé de bien tout décrire mais je suis un peu essoufflé ...

### Contrôler les champs

Comme je l'ai déjà dis il y a 3 affichages pour chaque champ :

L'affi... alors vous avez suivi ? j'attend vos réponses dans les com L'affi ... c'est dur avec le mojito dans la main ! L'afficha...

Maintenant nous allons pouvoir créer un champ.

Depuis la liste de tous vos champs cliquez sur "Nouveau"

| Enregistrer V Enregistrer & Fermer + Enregistrer & Nouveau Annuler                                                                                                    |
|----------------------------------------------------------------------------------------------------|
| Etiquette Temps de travail hebdomadaire                                                                                                    |
| Nom dureeoffre                                                                                                    |
| Type du champ Text (number/time/etc/custom validation) + [text]                                                                                                    |
| ✿ Basique Ø Formulaire de saisie Q, Recherche, Filtrage Ø Gestion des droits                                                                                              |
| Publié Non Oui                                                                                                    |
| Accès Accès public                                                                                                    |
| Ordering 18. Temps de travail hebdomadaire 🔻                                                                                                    |
| Assigner ce champ à un - type - de contenu, les contenus du type sélectionné afficheront ce champ dans le formulaire de l'item            Types         K Offie         Q |
| FIELD TYPE specific configuration                                                                                                    |
| 🗹 Édition 🖵 Apparence 🔍 SEO 🛓 Social 🌱 Filtrer                                                                                                    |
| S Valeurs Champ formulaire                                                                                                    |
| Utiliser le champ<br>comme un groupe                                                                                                    |
| Nombre de valeurs                                                                                                    |
| Autoriser les valeurs Non Oui                                                                                                    |
| Obligatoire Non Oui                                                                                                    |

![](_page_22_Figure_21.jpeg)

### La fenêtre se découpe en 3 zones :

- La partie haute permet de définir le champ, son nom, son type
- La partie à gauche en dessous permet de faire les réglages dit basiques que l'on retrouve dans tous les champs, comme l'accès, le type lié, est-il disponible pour la recherche ou le filtrage ou la gestion des droits. Et oui dans FLEXI vous pouvez créer des champs qui respectent les ACL en terme de display et de saisie. Pratique pour créer un champ de commentaires à nos candidatures seulement accessible pour les administrator et invisible pour les demandeurs ...

| ▲ Basique  Formulaire de saisie                                                                                                   | Q Recherche, Filtrage | 🗯 Gestion des droits |  |  |  |  |  |
|----------------------------------------------------------------------------------------------------|-----------------------|----------------------|--|--|--|--|--|
| Publié Non Oui                                                                                                    |                       |                      |  |  |  |  |  |
| Accès Accès public                                                                                                    | ¥                     |                      |  |  |  |  |  |
| Ordering 18. Temps de travail hebdomadaire 🔻                                                                                      |                       |                      |  |  |  |  |  |
| Assigner ce champ à un - type - de contenu, les contenus du type sélectionné afficheront ce<br>champ dans le formulaire de l'îtem |                       |                      |  |  |  |  |  |
| Types X Offre                                                                                                    | ٩                     |                      |  |  |  |  |  |

![](_page_23_Picture_1.jpeg)

- Un onglet pour la gestion du social (lors de partage)
- Un onglet pour l'affichage du filtrage

### LES OPTIONS QUI RENDENT VOS CHAMPS EN MODE SUPER SAYAN

Il existe 3 fonctions importantes qui vont changer votre approche lors de la conception de vos sites :

- **1.** Les valeurs multiples
- 2. Les préfixes et suffixes
- 3. L'exécution des plugins

**1.** Quasiment tous les champs valeurs de FLEXIContent ont un mode multiple, cad que vous pouvez donner le droit à un utilisateur de mettre plusieurs valeurs.

| Nombre de valeurs                                   |                                        |                                        |                           |
|-----------------------------------------------------|----------------------------------------|----------------------------------------|---------------------------|
| Autoriser les valeurs<br>multiples                  | Non Oui                                |                                        |                           |
| Position Ajouter                                    | Ajouter en bas                         | En ligne Ajouter avant                 | En ligne Ajouter après    |
|                                                     | En ligne les deu                       | ×                                      |                           |
| Nb maximum de<br>valeurs                            | 5                                      |                                        |                           |
| Obligatoire                                         | Non Oui                                |                                        |                           |
| On peut choisir le nomb<br>des valeurs et les ordon | re maximum, la p<br>ner par simple gli | osition des boutons l'<br>ssé / déposé | utilisateur pourra ajoute |
| <ul> <li>Diplômes</li> </ul>                        | Bac S                                  |                                        | + ;                       |
|                                                     | Master 2                               |                                        | + 3                       |

On peut choisir le nombre maximum, la position des boutons ... l'utilisateur pourra ajouter des valeurs et les ordonner par simple glissé/déposé

| e 1 | Diplômes | Bac S    | +  | × | +0 |
|-----|----------|----------|----|---|----|
|     |          | Master 2 | \$ | × | +0 |

2. Derrière ce truc tout bête se cache une des fonction les plus sympa à utiliser. Pour chaque champs on peut définir un texte d'ouverture/fermeture et un texte de préfixe/suffixe...

### GNNNEEEEEE (je sais je l'ai déjà fait)

Voici un petit schéma

<texte d'ouverture> <prefixe> valeur1 <suffixe> <prefixe> valeur2 <suffixe> <texte de fermeture>

Vous comprenez mieux?

Cela permet de créer des mises en page dans lesquelles l'utilisateur se concentre uniquement sur les valeurs et nous les gentils concepteurs on s'occupe de tout le reste.

### exemple :

Le prix : 12 € texte d'ouverture "le prix :" valeur on laisse la personne mettre ce qu'elle veut (on peut contraindre le type de valeur) suffixe ou texte de fermeture "€" et voilà c'est du tout cuit.... J'ai mis des <>, ce n'est pas anodin vous pouvez utiliser des balises ... pratique pour gérer vos styles :

texte d'ouverture <div class="monbloc"><img .../> <span class="label">Prix :</span> préfixe <span class="bleu"> suffixe </span> texte de fermeture </div>

Voila avec ça, l'utilisateur saisit, vous, vous gérer les valeurs et leur affichage !!! C'est pas beau la vie ?!

Et alors en 3 c'est le top du top .... vous pouvez utiliser 98% des plugins joomla dans vos champs .....

| 🗭 Édition 🖵 Apparence 🔍 SEO 🛓 Social 🍞 Filtrer                                                                                               |  |  |  |  |  |  |  |  |
|----------------------------------------------------------------------------------------------------|--|--|--|--|--|--|--|--|
| Label et accès                                                                                                    |  |  |  |  |  |  |  |  |
| Afficher l'étiquette Non Oui                                                                                                    |  |  |  |  |  |  |  |  |
| Montrer un message<br>d'accès interdit                                                                                                    |  |  |  |  |  |  |  |  |
| Include in C SV export Non Oui                                                                                                    |  |  |  |  |  |  |  |  |
| Value display                                                                                                    |  |  |  |  |  |  |  |  |
| Plugins de Contenu<br>– Vous en aurez besoin pour le champ <u>description</u><br>– pour les autres champs, à activer seulement si nécessaire |  |  |  |  |  |  |  |  |
| Exècuter les plugins de contenu Oui                                                                                                    |  |  |  |  |  |  |  |  |
| Exécuter dans la Coui                                                                                                    |  |  |  |  |  |  |  |  |
| Plugins spécifiques Q                                                                                                    |  |  |  |  |  |  |  |  |

Là c'est sans limite ....au lieu de taper des {appelplugin}... on les met en préfixe et suffixe et la c'est le pied : vos utilisateurs n'ont plus besoins de retenir des choses complexe ....

### Un exemple concret :

Je veux afficher un bouton d'achat hikashop dans mon article flexi ... Le plugin fonctionne comme suit

{"product" 14|cart|pricedis3|pricetax1}

- Je crée un champ liste déroulante
- Pour les valeurs je fais une requete sql dans la table produit => l'utilisateur choisira son produit dans une liste
- En affichage du champs on va activer l'exécution des plugin
- En préfixe {product
- En suffixe |cart|pricedis3|pricetax1}
- · En valeur on récupère l'id du produit

et voilà un bon gestionnaire de produits intégré entre flexicontent et hikashop

### Afficher les champs

Tatata tu pensais que j'allais tout te donner ???? et non on verra l'affichage dans le prochain numéro **LE TYPE OFFRE** 

offre, j'ai utilisé :

Pour construire le type

. .

| Тур | e de c | ontenu        | - A Affect                                | é à des élém | ents • • Type | du champ 🔹 🔻 | État • • Accès • •       | Ŧ |
|-----|--------|---------------|-------------------------------------------|--------------|---------------|--------------|--------------------------|---|
| #   |        | 🛕 Or<br>Aucun | -<br>Antenne<br>Article                   | ٢            | Etiquette     | Nom          | Type du champ            |   |
| 1   |        |               | Candidature<br>Candidature Libre<br>Offre | 9            | Title         | title        | title<br>- [Core] -      |   |
| 2   |        |               | 5.8<br>2                                  | 9            | Description   | text         | maintext<br>- [Core] -   |   |
| 3   |        |               | 5.8<br>8 9<br>3                           | 9            | Publier le    | created      | created<br>- [Core] -    |   |
| 4   |        |               | <b>35</b> 4                               | g            | Created by    | created_by   | createdby<br>- [Core] -  |   |
| 5   |        |               | 5                                         | 9            | Last modified | modified     | modified<br>- [Core] -   |   |
| 6   |        |               | <b>55</b> 6                               | 9            | Revised by    | modified_by  | modifiedby<br>- [Core] - |   |
| 7   |        |               | 5.#<br>25 7                               |              | Hits          | hits         | hits<br>- [Core] -       |   |

### Ordonner les champs dans le formulaire de saisie

Allez après cette déception voici un petit tip pour gérer l'ordre de tes champs dans les formulaires.

On va dans la gestion des champs On filtre par type :

Puis on clique sur "Ordre"

Maintenant on peut changer l'ordre par simple

glissé / déposé

Attention ! bien penser à sauvegarder l'ordre :

![](_page_25_Picture_10.jpeg)

### 

### 🔕 Ar ent type 💼 Offre 🔻 🧠 Langue 🏲 🛛 Tous 🔻 ut 🕞 🛛 Publié 🔻 🤤 L Offres d'emplois 👻 🔯 Notes **N** Offre (Détails) 🧥 A ns 🖪 Publier 📕 Meta / SEO 👁 Affichage 💢 C -Sélectionner une valeur existante- 🔻 - Sélectionner - 🔻 ire horaire ¢\_.\_\_ - Sélectionner - 🔻 Véhicule Véhicule obligatoire Véhic + **× +**~ Télécharger Mes Titre Adresse + **X**+C Contenus - Add item - \* Eléments sélectionnés + **X** +C

- 1 champ texte "temps de travail hebdomadaire"
- 1 champ textselect pour le "type de poste" (pour éviter les double saisie mais resté évolutif pour l'administrateur)
- 1 champ liste déroulante pour le "type de contrat"
- 1 champ texte pour le "salaire horaire" avec un masque euro (cela aide la saisie)
- 1 champ texte "durée de contrat"

- 1 champ liste déroulante "expérience" (c'est le même champ affecté à plusieur type)
- 1 champ bouton radio "permis" (c'est le même champ affecté à plusieur type)
- 1 champ file
- 1 champ liste déroulante "expérience" (c'est le même champ affecté à plusieur type)
- 1 champ email (idem c'est le même)
- 1 champ texte multiple (idem c'est le même)
- 1 champ relation qui va permettre de lier une offre à une candidature manuellement
- 1 champ textselect "lieu d'intervention" qui permettra de faire une filtrage de localité

![](_page_25_Picture_27.jpeg)

![](_page_26_Picture_1.jpeg)

et la puissance des filtres ! A chao ! 🔳

![](_page_27_Picture_0.jpeg)

![](_page_28_Picture_1.jpeg)

Dans le dernier numéro nous avons créé et configuré nos types de contenu. Maintenant, nous allons nous occuper de la gestion des catégories.

Dans Joomla! c'est souvent une opération simple et sans trop intérêt que de régler une catégorie, on s'en sert souvent comme simple dossier permettant d'afficher une liste d'articles, voire pour classer ses articles et les trier dans l'admin.

### Mais dans FLEXIcontent les possibilités sont décuplées pour plusieurs raisons :

- Les contenus peuvent être dans plusieurs catégories en même temps et sans copie ...
- Les possibilités d'ordre d'articles sont bien plus poussées (avec des options spécifiques pour l'utilisateur en front)
- Vous pouvez ajouter des post it du type "récemment ajouté" ou le niveau d'accès nécessaire
- Vous pouvez afficher des articles nécessitant un niveau d'accès plus élevé qui obligera votre utilisateur à se connecter si il veut en savoir plus
- Et surtout vous allez pouvoir activer la recherche et le filtrage multi valeurs de FLEXIcontent, l'un des plus performant pour un composant Joomla!

### Voici le menu du jour :

- L'administration des catégories
- Les réglages d'une catégorie
- Affichage de l'en-tête
- Filtrage et recherche
- Mise en page
- Liste de contenu
- Gestion des flux rss
- Héritage et copie des réglages
- · Gestion des templates de catégorie
- · Création d'un lien vers votre catégorie
- Le cas de la CVthèque
- Description des catégories
- Catégorie "Offres d'emplois"
- Catégorie "Candidatures"
- Templates
- · Lien vers les offres (tout public)
- Lien vers la candidature libre (tout public)
- Lien Postuler (utilisateur enregistré)
- Lien vers les candidatures (recruteur en front)
- Lien vers la création d'une offre (recruteur en front)
- Lien vers la gestion des offres (recruteur en front)
- Lien vers mes candidatures (postulant)

Bon un petit rappel avant de commencer ! L'héritage de FLEXIcontent pour la partie catégorie, vous vous en

Configuration Globale => Catégorie => Lien de Menu

souvenez, vous avez lu les articles précédent ?

Toujours important de pouvoir se situer dans les héritages

| e                           | Rech | erch | ır |                       | ۹ <b>x</b>             |    | Contenus          | Colon | nes | 20 | ¥ | Résult   | ats 1 à 9 sur 9 |   |          |             |        |  |
|-----------------------------|------|------|----|-----------------------|------------------------|----|-------------------|-------|-----|----|---|----------|-----------------|---|----------|-------------|--------|--|
| Edition de contenu          |      |      |    |                       |                        |    |                   |       |     |    |   |          |                 |   |          |             |        |  |
| Tableau de bord<br>Contenus | # (  | Ð    |    | Catégorie             | Alias                  | Te | mplate            | •     | •   | =  | ŝ | Publié   | Accès           |   | Réordonn | 17 <b>-</b> | Langue |  |
| Catégories<br>Critiques     | 1 (  | 0 0  |    | Non<br>catégorisé     | non-<br>categorise     | ۲  | blog<br>inherited | 0     | •   | •  | • | ~        | Accès public    | ٣ | 1        | •           | Toutes |  |
| Types & champs              | 2 [  |      |    | Le tremplin           | le-tremplin            |    | blog<br>inherited | 0     | •   | •  | • | •        | Acois public    | ٣ | 2        | ~ •         | Toutes |  |
| Champs<br>Tags              | 3 (  | 9 0  |    | Particuliers          | particuliers           |    | blog<br>inherited | 0     | •   | •  | • | <b>~</b> | Acolis public   | ٧ | 3        | <b>^</b>    | Toutes |  |
| Fichiers                    | 4 (  | 9 8  |    | Professionnels        | professionnels         | ۲  | blog<br>inherited | 0     | •   | •  | • | <b>~</b> | Accès public    | ٠ | 4        | ~ •         | Toutes |  |
| Apparence de<br>contenu     | 5 (  |      |    | Espace<br>recrutement | espace-<br>recrutement | ۲  | blog<br>inherited | 0     | •   | •  | • | <b>~</b> | Accès public    | ٣ | 5        | ~ ~         | Toutes |  |
| Templates                   | 6 (  |      |    | - Offres              | offres-d-              |    | tremplin-         | 0     |     |    |   | ~        | Accès public    | * | 1        |             | Toutes |  |

### L'ADMINISTRATION DES CATÉGORIES

Déjà les choses changent, car le tableau de bord

- des catégories de FLEXI est bien plus complet :
- Moteur de recherche et de filtrage complet dans un slider

| chercher  | ۹. <b>X</b> | Contenus Col | onnes | 20 🔻 | Résultats 1 à 9 sur 9 |     |
|-----------|-------------|--------------|-------|------|-----------------------|-----|
| Catégorie | ¥           | Profondeur   |       | ٧    | État                  | . v |
| Accès     | Ŧ           | Langue       |       | Ŧ    | ID                    | 1   |

• Bouton de preview, édition de template, rapport des articles etc

|          | Espace      | espace-     | blog      |   |   |   |
|----------|-------------|-------------|-----------|---|---|---|
| <u>_</u> | recrutement | recrutement | inherited | • | • | - |

• Gestion d'affichage dynamique des colonnes (lié à l'utilisateur)

| Rechercher Q :                                  | Contenus Colonn           | es 20 🔻                                                                                                    | Résultats 1 à 9 sur 9 |                |            |
|-------------------------------------------------|---------------------------|----------------------------------------------------------------------------------------------------|-----------------------|----------------|------------|
| Colonnes & Catégorie Alias & Tem<br>Langue ID ® | plate Public Non :        | ublić 🗌 Archivć                                                                                                    | A la corbeille        | Publié 🗌 Accès | Réordonner |
| II Catégorie                                    | Template                  | Publié                                                                                                    |                       |                |            |
| 1 📄 💻 📓 Non catégorisé                          | blog inherited            | <ul> <li>Image: A start of the start of the start of</li></ul> |                       |                |            |
| 2 📄 🗾 🔝 Le tremplin                             | blog inherited            | <b>~</b>                                                                                                    |                       |                |            |
| 3 🔲 📰 🔝 Particuliers                            | blog inherited            | <b>~</b>                                                                                                    |                       |                |            |
| 4 🔲 🔜 🔯 Professionnels                          | blog inherited            | <b>~</b>                                                                                                    |                       |                |            |
| 5 📄 📃 🔕 Espace recrutement                      | blog inherited            | <ul> <li>Image: A set of the set of the</li></ul> |                       |                |            |
| 6 📄 📃 📓 . L-Offres d'emplois                    | tremplin-tableau          | <ul> <li>Image: A start of the start of the start of</li></ul> |                       |                |            |
| 7 🔲 🔜 🔝 . L-Candidatures                        | tremplin-tableau-candidat | <ul> <li>Image: A set of the set of the</li></ul> |                       |                |            |
| 8 📄 📃 🔕 La FAQ                                  | 😡 faq-tremplin            | ~                                                                                                    |                       |                |            |
| 9 📄 📰 🔝 Nos antennes                            | blog inherited            | <ul> <li>✓</li> </ul>                                                                                                    |                       |                |            |
|                                                 |                           |                                                                                                    |                       |                |            |

• Pour la gestion des gros sites c'est parfait !

R

### LES RÉGLAGES D'UNE CATÉGORIE

![](_page_29_Figure_14.jpeg)

Maintenant vous voici en train de créer une catégorie ... je ne vais pas vous offenser en expliquant qu'il faut cliquer sur Nouveau ..

Dans l'image au dessus on peut voir 3 zones :

- La zone haute pour ce qui est obligatoire, le nom, le statut, la catégorie parente ...
- La zone de gauche qui permet de gérer les descriptions, l'image représentative etc ... le seul onglet spécifique à FLEXIcontent sera la partie notification ! Et oui on va pouvoir créer des notifications spécifiques par catégorie !

![](_page_29_Picture_19.jpeg)

Et voici la troisième zone le vrai pouvoir de FLEXI, **le panneau de droite** qui va permettre de gérer toutes les fonctions spécifiques telles que le filtrage, l'affichage des articles, le template ...

| 🕕 En-tête 🔍 Formu                   | laire de recherche / filtrage | 😑 Mise en pag      | ge 📒 Liste    | de contenu  | 🔊 Flux RSS       | 1      |  |
|-------------------------------------|-------------------------------|--------------------|---------------|-------------|------------------|--------|--|
| Boutons 🕘 In                        | formation de la catégorie     | ត្រឹ Liste des soi | us catégories | க் Liste de | es Catégories co | nnexes |  |
| Bouton de page                      |                               |                    |               |             |                  |        |  |
| Méthode                             | Paramètres globaux            | Auto               | Bouton        |             |                  |        |  |
| d'impression                        | Paramètres globaux            | Cacher             | Montrer       |             |                  |        |  |
| Icône email                         | Paramètres globaux            | Cacher             | Montrer       |             |                  |        |  |
| Icône du flux RSS<br>Icon           | Paramètres globaux            | Cacher             | Montrer       |             |                  |        |  |
| Lien du Flux RSS                    | Paramètres globaux            | Non                | Oui           |             |                  |        |  |
| Bouton d'export<br>CSV              | Paramètres globaux            | <u>Cacher</u>      | Montrer       |             |                  |        |  |
| Ajouter un l                        | nouvel article                |                    |               |             |                  |        |  |
| Bouton                              | Paramètres globaux            | Cacher             | Montrer       |             |                  |        |  |
| Menu de<br>soumission de<br>contenu | Postuler à une offre          | ¥                  |               |             |                  |        |  |

### Une petite remarque, la version 3.1 de FLEXIcontent ajoute 2 grandes nouveautés :

 L'utilisation massive des onglets pour regrouper les options et éviter d'avoir des pages trop longues à dérouler

![](_page_29_Picture_24.jpeg)

 L'affichage de l'héritage des options ! très pratique : cela affiche la valeur de l'option qui a été mise dans la configuration globale.

ex:

| Icône email | Paramètres globaux | Cacher | Montrer |
|-------------|--------------------|--------|---------|
|             |                    |        |         |

Dans la configuration globale l'icône email a pour valeur "montrer" donc il sera affiché.

Bon maintenant on attaque le morceau

### **AFFICHAGE DE L'EN-TÊTE**

L'entête se situe entre le titre de la catégorie et la zone de filtrage, cela va permettre d'afficher les options qui sont hors filtrage et hors liste des articles.

| ≣ | Boutons | Information de la catégorie   | 🖧 Liste des sous catégories | 🖧 Liste des Catégories connexes |
|---|---------|-------------------------------|-----------------------------|---------------------------------|
| = | Boutons | U Information de la categorie | Liste des sous categories   | Liste des Categories connexes   |

On peut facilement gérer les boutons comme par exemple le bouton rss ou un bouton d'ajout de contenu ...

| Bouton de page                      |                                                     |                                |                  |              |                                  |        |
|-------------------------------------|-----------------------------------------------------|--------------------------------|------------------|--------------|----------------------------------|--------|
| Méthode<br>d'impression             | Paramètres globaux                                  | Auto                           | Bouton           |              |                                  |        |
| Icône imprimer                      | Paramètres globaux                                  | Cacher                         | Montrer          |              |                                  |        |
| Icône email                         | Paramètres globaux                                  | Cacher                         | Montrer          |              |                                  |        |
| Icône du flux RSS<br>Icon           | Paramètres globaux                                  | Cacher                         | Montrer          |              |                                  |        |
| Lien du Flux RSS                    | Paramètres globaux                                  | Non                            | Oui              |              |                                  |        |
| Bouton d'export<br>C SV             | Paramètres globaux                                  | Cacher                         | Montrer          |              |                                  |        |
| Ajouter un n                        | ouvel article                                       |                                |                  |              |                                  |        |
| Bouton                              | Paramètres globaux                                  | Cacher                         | Montrer          |              |                                  |        |
| Menu de<br>soumission de<br>contenu | Postuler à une offre                                | ¥                              |                  |              |                                  |        |
| Personnalisé                        |                                                     |                                |                  |              |                                  |        |
| Afficher les icônes                 | Paramètres globaux                                  | Texte                          | <u>lcônes</u>    | Les deux     |                                  |        |
| Type d'icône                        | Paramètres globaux                                  | Image                          | Icons polices    | ž            |                                  |        |
| Préconfiguration                    | Personnalisé Utilis                                 | er les paramèt                 | res du composan  | it (nettoie) | Charger par défaut & personnalis | sation |
| Icons polices                       | pdf:icon-book, print:icor<br>new:icon-new, approval | n-print, mail:ico<br>:icon-key | n-envelope, feed | icon-feed, e | dit:icon-pencil,                 |        |
| Placement                           | les boutons                                         |                                |                  |              |                                  |        |
| Mettre dans uns<br>liste déroulante | Paramètres globaux                                  | Non                            | Oui              |              |                                  |        |
| Montrer l'icône de                  | icon-options                                        |                                |                  |              |                                  |        |

le tout étant hautement personnalisable avec la gestion des icônes bootstrap !

Dans la partie informations de la catégorie vous allez pouvoir gérer l'affichage de la catégorie en cours, comme on le fait dans Joomla! mais en plus complet et directement dans la catégorie, pas dans le lien de menu. Plus logique ...

| 🕕 En-tête 🔍 Formu                    | laire de recherche / filtrage | 📀 Mise en page     | 📙 Liste de         | contenu              | Flux RSS       | 1       |                       |                   |
|--------------------------------------|-------------------------------|--------------------|--------------------|----------------------|----------------|---------|-----------------------|-------------------|
| E Boutons                            | formation de la catégorie     | 🛱 Liste des sous c | atégories <b>d</b> | <b>h</b> Liste des C | atégories conn | iexes   |                       |                   |
| Fichiers de mis                      | s en page : category_catego   | pry.php            |                    |                      |                |         |                       |                   |
| Information de la caté               | égorie                        |                    |                    |                      |                |         |                       |                   |
| Titre de la<br>catégorie             | Paramėtres globaux            | Cacher             | Montrer            |                      |                |         |                       |                   |
| Taille max. du titre<br>des contenus | 200                           |                    |                    |                      |                |         |                       |                   |
| Image                                |                               |                    |                    |                      |                |         |                       |                   |
| Image de la<br>catégorie             | Paramètres globaux            | Cacher             | Montrer            |                      |                |         |                       |                   |
| Source de l'image<br>de la catégorie | Paramètres globaux            | Extraire de la de  | scription l        | Utiliser l'imag      | e des paramè   | etres E | Essayer les paramètre | es, puis extraire |
| Lien sur l'image                     | Paramètres globaux            | Non                | <u>Oui</u>         |                      |                |         |                       |                   |
| Méthode de<br>traitement             | Paramètres globaux            | A l'échelle        | Découper           |                      |                |         |                       |                   |
| Largeur de l'image                   | 80                            |                    |                    |                      |                |         |                       |                   |
| Hauteur de l'image                   | 80                            |                    |                    |                      |                |         |                       |                   |
| Description                          | 1                             |                    |                    |                      |                |         |                       |                   |
| Description de la catégorie          | Paramètres globaux            | Cacher             | Montrer            |                      |                |         |                       |                   |
| Exécuter les<br>plugins de contenu   | Paramètres globaux            | Non                | Oui                |                      |                |         |                       |                   |

Dans la partie sous catégorie vous allez pouvoir choisir comment la liste des sous catégorie est affichée. Avec ou sans le nombre d'articles, avec des images etc...

Vous pourrez même créer votre propre affichage grâce aux options de préfixe et suffixe

Puis vient le cas des catégories connexes. WTF ?? en fait si l'on affiche les sous catégories d'une catégorie, pas de soucis on peut avoir un affichage comme ceci :

Pour une arborescence de ce type :

| Chaussures |
|------------|
| _ Femme    |
| _ Homme    |
| _ Enfant   |

On verra la catégorie parente et les catégories enfant :

Chaussure

Femme | Homme | Enfant (un lien permettant de changer de catégorie)

Mais si on rentre dans la catégorie Femme alors on verra uniquement la catégorie en cours :

Femme

C'est dommage : on est obligé de remonter à chaussure pour passer à Enfant...

L'affichage des catégories connexes permet d'afficher toutes les catégories d'un même niveau, donc cela permettra d'afficher pour l'exemple ci-dessus :

Femme

Homme | Enfant

Pas mal pour créer des navigations complexes sans devoir faire 50 menus !

| Liste des Catégories         |                                          |
|------------------------------|------------------------------------------|
| Liste des<br>étiquettes      | Paramètres globaux Cacher <u>Montrer</u> |
| Préconfiguration             | Personnalisé *                           |
| Préfixe sous-<br>catégorie   |                                          |
| Suffixe sous-<br>catégorie   |                                          |
| Séparateur sous<br>catégorie | PARAMÉTRES GLOBAUX Espace V              |
| Texte d'ouverture            |                                          |
| Texte de fermeture           |                                          |

### **FILTRAGE ET RECHERCHE**

Maintenant on continue avec une des fonctions les plus intéressantes de FLEXIContent, la recherche et le filtrage.

Petit rappel : tout champ d'un type peut être utilisé comme un filtre ou comme un élément de la recherche textuelle, et cela pour la vue catégorie ou pour la recherche avancée, c'est à vous de le définir dans chaque champ. À partir de ce moment-là il sera indexé dans les résultats de l'index interne du site.

Voici ce que cela donne :

| 🚺 En-tête        | Formulaire de recherche | / filtrage 🤗 Mise en      | page | 🧮 Liste de contenu | Flux RSS | 1 |
|------------------|-------------------------|---------------------------|------|--------------------|----------|---|
| <b>a</b> Basique | Q Recherche du texte    | <b>?</b> Champs de filtre | Ø 11 | ndex Alphabétique  |          |   |

L'onglet basique va permettre de gérer l'affichage de la zone de filtrage :

- en ligne ou dans un panneau ouvrant
- les classes de boutons de validation
- l'affichage des aides de saisie
- · les préfixes et suffixes entre chaque élément

![](_page_31_Figure_11.jpeg)

 C'est là aussi que vous trouverez l'option de validation automatique, c'est à dire que les résultats seront automatiquement mis à jour à chaque changement de filtre.

Dans la partie recherche vous pourrez régler le champ de recherche texte

| 👚 Basique 🔍 R                            | scherche du texte 🛛 🕈 Champs de filtre 🖉 Index Alphabétique                                    |
|------------------------------------------|------------------------------------------------------------------------------------------------|
| Utiliser la<br>recherche                 | Paramétres globaux Non Qui                                                                     |
| Afficher les<br>étiquettes               | Paramètres globaux Cacher En dehors du champ Dans le champ                                     |
| Combinaison de<br>mots                   | Paramètres globaux <u>Cacher</u> Montrer                                                       |
| Combinaison par<br>défaut                | Paramètres globaux <u>Tous les mots</u> Nimporte quel mot Phrase exacte Phrase Phrase suggérée |
| Utiliser la<br>suggestion<br>automatique | Paramètres globaux Non Simple Mots clés                                                        |

Les options les plus importantes étant :

- · La méthode pour la combinaison de mot
- La suggestion automatique des résultats en cours de saisie

Dans la partie "champs de filtres" vous allez pouvoir afficher les champs pour le filtrages des résultats :

| 合 Basique 🔍 Rec                 | herche du texte 🏾 🌳 Ch | amps de filtre     | 🔗 Index Alp   | habétique         |                        |                |
|---------------------------------|------------------------|--------------------|---------------|-------------------|------------------------|----------------|
| Montrer les filtres             | Paramètres globaux     | Non                | Oui           |                   |                        |                |
| Ordre de filtrage               | Paramètres globaux     | <u>Défaut(Gest</u> | ionnaire de   | champ) Pers       | sonnalisé (en dessous) |                |
| Choisir les filtres             | Sélectionner           | *                  |               |                   |                        |                |
|                                 | Type de poste 🔞        | Temps de trav      | ail hebdoma   | daire 🔞           |                        |                |
|                                 | Salaire horaire 🔞      | Véhicule :: fie    | ld39 🙁        | Lieu d'interventi | ion 😰                  |                |
| Etiquette des<br>filtres        | Paramètres globaux     | En fonction        | de la configu | ration du champ   | En dehors du filtre    | Dans le filtre |
| Valeurs initiales de<br>filtres |                        |                    |               |                   |                        |                |
| Filtres bloqu                   | és                     |                    |               |                   | ,                      | 4              |
| Utiliser un filtrage<br>bloqué  | Paramètres globaux     | Non                | Oui           |                   |                        |                |
| Valeur des filtres<br>bloqués   |                        |                    |               |                   |                        |                |
|                                 |                        |                    |               |                   |                        | 6              |

rien de bien sorcier mais cela reste hautement configurable !

- A noter deux options spéciales :
- la valeur initiale du filtre permet d'initialiser l'affichage de la liste en fonction de valeur dans des champs, comme par exemple afficher une liste de voiture avec la valeur "rouge" pour le champ "couleur". Après chargement de la page le filtre "couleur" pourra être modifié par l'utilisateur
- 2. La valeur bloquée du filtre permet la même chose que la valeur initiale MAIS la valeur du filtre ne sera pas modifiable par l'utilisateur

C'est très pratique cela évite de devoir créer des catégories pour isoler des contenus.

### Comme par exemple

- 1 catégorie "voiture" avec un champ "marque" plutôt que
- 1 catégorie "voiture" avec X sous catégorie par marque, c'est bien plus simple à faire évoluer et plus puissant en terme de filtrage.

Sachant que j'ai des champs avec des valeurs dynamiques liées (ex 1 type => 1 marque => des options) et que je peux après créer des liens vers cette catégorie avec des filtres préréglés depuis les liens menus ! (Je m'emballe ... j'y reviendrai plus loin pour la gestion de la CVthèque)

En plus on est pas limité à un seul champ ... on peut faire des combinaisons ...

### Valeurs initiales de filtres

Ce sont les valeurs initiales des filtres, l'utilisateur peut passer outre.

Utilisation : field\_id ##value %% field\_id## %% valeur

Exemple 22##14 %% 47##valeur %% 19##unmot

pour les plages utiliser field\_id##valeur1---valeur2

pour les valeurs multiples utiliser

field\_id##valeur1+++valeur2+++value3

NOTE: votre champ doit être configuré pour être utiliser comme filtre ou comme multi-valeur sinon les valeurs ne seront pas utilisés comme prévu

### Un Doliprane ??

Pour finir avec la partie recherche on peut définir un index alphabétique et numérique Rien de bien méchant dans ces options non ?

| 👚 Basique 🔍 Rec                                               | herche du texte                                                                          | 6 Index Alphabétique |
|---------------------------------------------------------------|------------------------------------------------------------------------------------------|----------------------|
| Afficher l'index<br>alphabétique                              | Paramètres globaux                                                                       | Ŧ                    |
| Index alphabétique<br>personnalisé                            | [default]=a,b,c,d,e,f,g,h,i,j,k,l,m,n,o<br>,p,q,r,s,t,u,v,w,y,z!!0,1,2,3,4,5,6,7,8<br>,9 |                      |
| Classes CSS pour<br>les groupes de<br>l'index<br>alphabétique | letters!!numbers                                                                         |                      |
| Séparateur<br>personnalisé pour<br>l'index<br>alphabétique    |                                                                                          |                      |
| Caractère d'alias<br>personnalisés Al                         |                                                                                          |                      |
| Passer les index                                              | Paramètres globaux <u>Non</u>                                                            | Oui                  |

### **MISE EN PAGE**

Dans la partie mise en page vous allez pouvoir choisir un template et utiliser ces options :

| 🚯 En-tête 🤍 Formulaire d             | le recherche / filtrage | 😵 Mise en page | E Liste de conten | u 🔝 Flux RSS | 1 |  |
|--------------------------------------|-------------------------|----------------|-------------------|--------------|---|--|
| Aide                                 |                         |                |                   |              |   |  |
| Template catégorie tremp             | in-tableau 🔻            | a templata     |                   |              |   |  |
| <ul> <li>Paramètres du te</li> </ul> | emplate pour: trempli   | n-tableau      |                   |              |   |  |
| Affichage                            |                         |                |                   |              |   |  |
| Afficher le nom des<br>colonnes      | Paramètres globaux      | Non            | Oui               |              |   |  |
| Customize title<br>column header     | Paramètres globaux      | Non            | Oui               |              |   |  |
| Title column header<br>text          |                         |                |                   |              |   |  |
| Toggleable columns                   | Paramètres globaux      | Non            | Oui               |              |   |  |
| HTML Version                         |                         |                |                   |              |   |  |
| Choose HTML version                  | Paramètres globaux      | xhtml          | html5             |              |   |  |

Rien de complexe, mais cela n'affiche pas encore vos champs, nous verrons la gestion des template un peu plus loin.

Dans la partie sélecteur de template vous allez pouvoir donner la possibilité de changer de template dans la partie publique, comme par exemple passer d'un template de type liste de contenu (défaut) à blog (blog)

### **LISTE DE CONTENU**

C'est dans cette partie que vous allez pouvoir construire la liste des articles

| <b>3</b> E | n-tête   | 🔍 Formulaire de re  | cherche / filtrage | 🗭 Mise en page     | 📃 Liste de contenu  | Flux RSS      | 1         |      |
|------------|----------|---------------------|--------------------|--------------------|---------------------|---------------|-----------|------|
|            | Fichiers | de mis en page : ca | ntegory_items.php  |                    |                     |               |           |      |
| F          | Affichag | e basique, Ordre    | Sélection de co    | ontenu, pagination | 🕁 Contenus avec Pos | t-it 🗴 Option | ns généra | ales |

Vous allez pouvoir gérer les boutons, le titre, le découpage automatique des contenu le "lire la suite" etc .....

![](_page_32_Figure_21.jpeg)

Mais aussi les tris, car en plus des tries classiques de joomla vous aurez accès à plus de tris ET surtout la possibilité de trier des contenus en fonctions des champs de FLEXIContent

| Tri des contenus (niver                   | au 1)                   |              |             |                   |      |                          |
|-------------------------------------------|-------------------------|--------------|-------------|-------------------|------|--------------------------|
| Trier par<br>champ/propriétés du<br>noyau | Paramètres globaux      |              | ×           |                   |      |                          |
| Classement                                | personnalisé des champs |              |             |                   |      |                          |
| Activer                                   | Paramètres globaux      | Non          | <u>Oui</u>  |                   |      |                          |
| * surolasse l'ordre du<br>noyau           |                         |              |             |                   |      |                          |
| Champ<br>personnalisé                     | Permis                  | ~            |             |                   |      |                          |
| Sens du tri                               | Paramètres globaux      | Croissant    | Décroissant | ]                 |      |                          |
| Méthode de tri                            | Paramètres globaux      | <u>Texte</u> | Entier      | Virgule flottante | Date | Nombre de téléchargement |

Veillez noter que: l'ordre 'Nombre de téléchargement' à besoin d'un champ file

Vous pourrez même travailler sur un deuxième niveau de tri. Mais à quoi cela peut il bien servir ... tout bêtement à créer un tri du type "les dernier modèles ajoutés" mais par ordre alphabétique, donc les dernières "Audi" seront avant les dernières "Renault" ...

| Trier par<br>champ/propriétés du<br>noyau | Les plus commentés        |                  | ~           |                   |      |                         |
|-------------------------------------------|---------------------------|------------------|-------------|-------------------|------|-------------------------|
| Classemen                                 | t personnalisé des champs |                  |             |                   |      |                         |
| Activer                                   | Paramètres globaux        | Non              | Oui         |                   |      |                         |
| * surclasse l'ordre du<br>noyau           |                           |                  |             |                   |      |                         |
| Champ<br>personnalisé                     | pas assigné               | ~                |             |                   |      |                         |
| Sens du tri                               | Paramètres globaux        | <u>Croissant</u> | Décroissant |                   |      |                         |
| Méthode de tri                            | Paramètres globaux        | Texte            | Entier      | Virgule flottante | Date | Nombre de téléchargemen |

Veillez noter que: l'ordre 'Nombre de téléchargement' à besoin d'un champ file

ainsi que d'afficher des options de trie pour vos utilisateurs

| Paramétrage personn                                                        | nalisé du Frontend                                                                                                    |
|----------------------------------------------------------------------------|----------------------------------------------------------------------------------------------------|
| Sélecteur d'ordre<br>(Niveau 1)                                            | Paramétres globaux <u>Cacher</u> Montrer                                                                                                    |
| Sélecteur d'ordre<br>(Niveau 2)                                            | Paramètres globaux Cacher Montrer                                                                                                    |
| Sélectionn                                                                 | er les options disponibles                                                                                                    |
| Nombre par page                                                            | 5,10,20,30,50,100,150,200                                                                                                    |
| Options de tri<br>(Niveau 1)<br>autorisé pour<br>Putilisateur frontend     | Paramètres globaux   Utiliser l'ordre: par défaut   Les plus anciens   Plus récent en premier     Modifié - Le plus récent en premier     Publié - Le plus récent en premier     Nobié - Les plus récent en premier     Nobié - Les plus récent en premier     Les plus accentes en premier     Les plus accentes en premier     Les plus accentes en premier     Les plus accentes en premier     Les plus accentes en premier     Les plus accentes en premier     Les plus accentes en premier     Les plus accentes en premier     Les plus accentes en plus accentes en premier     Les plus accentes en plus accentes en plus accentes en premier     Les plus accentes en plus accentes en plus ac |
| Ordre<br>personnalisé<br>(Niveau 1)<br>autorisé pour les<br>utilisateur en |                                                                                                    |
| Options de tri<br>(Niveau 2)<br>autorixé pour<br>Putilisateur frontend     | Paramètres globaux Utiliser l'ordre: par défaut Les plus anciens Utiliser l'ordre: par défaut     Modifié – Le plus récent en premier     Publié – Le plus récent en premier     Publié – Le plus récent en premier     Publié – Les plus acciens en premier     Mon des auteurs linventé     Mon des auteurs linventé     Les plus consultés     Les molas consultés     Les molas consultés                                                                                                    |
| Ordre<br>personnalisé<br>(Niveau 2)<br>autorisé pour les<br>utilisateur en |                                                                                                    |

Les possibilités pour un annuaire ou un intranet sont très nombreuses

Dans la partie Pagination vous allez pouvoir définir le nombre de contenus à afficher, le fait de pouvoir explorer des sous catégories etc

| élection de contenu,                                      | pagination                      |               |               |                 |                            |  |
|-----------------------------------------------------------|---------------------------------|---------------|---------------|-----------------|----------------------------|--|
| Contenus non-<br>autorisés                                | Paramètres globaux              | <u>Cacher</u> | Montrer       |                 |                            |  |
| Afficher les<br>contenus des sous<br>catégories           | Paramètres globaux              | Non           | 1er niveau de | sous catégories | Toutes les sous catégories |  |
| Filtrer les<br>contenus à l'aide<br>du langage<br>courant | Paramètres globaux              | Non           | Qui           |                 |                            |  |
| imit / suppress items                                     |                                 |               |               |                 |                            |  |
| Limits -before- t                                         | ext-search, filtering, alpha-in | dexing        |               |                 |                            |  |
| Désactivé                                                 | Paramètres globaux              | Non           | Oui           | Featured Only   |                            |  |
| Nombre<br>d'contenus par<br>page                          | 0                               |               |               |                 |                            |  |
| Limits -after- tex                                        | d-search, filtering, alpha-inde | exing         |               |                 |                            |  |
| Marqué par un<br>drapeau                                  | Paramètres globaux              | Les deux      | Normal only   | Featured Only   |                            |  |
| Nombre                                                    | 10                              |               |               |                 |                            |  |

La partie post-it est assez sympa elle va vous permettre d'afficher des labels à côté des titres :

 Image: Contenue avece post-fil assignment was weeken to examine the second second s

ainsi que d'afficher des options de trie pour vos utilisateurs Les possibilités pour un annuaire ou un intranet sont très nombreuses

Dans la partie Pagination vous allez pouvoir définir le nombre de contenus à afficher, le fait de pouvoir explorer des sous catégories etc

La partie post-it est assez sympa elle va vous permettre d'afficher des labels à côté des titres :

On a à disposition :

- Vedette
- Niveau d'accès (affiche le niveau d'accès nécessaire)
- Ajouté récemment (affiche une durée dynamique)
- Modifié récemment (affiche une durée dynamique)

Le tout customisable et traduisible par les fichiers langue de Joomla

Donc par exemple ce réglage fera apparaître la mention "ajouté depuis X jours" (plutôt qu'une date qui obligera à calculer mentalement l'intervalle entre cette date et le jour courant) à côté de nos offres. Pratique pour les utilisateurs, non ?

![](_page_33_Picture_18.jpeg)

Dans la partie option générale vous allez pouvoir gérer le SEO et les commentaires :

![](_page_33_Picture_20.jpeg)

### **GESTION DES FLUX RSS**

Allez, comme il n'y en a pas assez on peut faire à peu près tout ces réglages mais pour la partie RSS. Chaque catégorie aura des réglages indépendants pour la génération d'un flux RSS :

- Titre
  - Nombre de contenu
  - Type de texte
  - Image
  - Champ flexicontent
  - Tri (2 niveaux)

Catégorie

BLOC

![](_page_34_Picture_1.jpeg)

### HÉRITAGE ET COPIE DES RÉGLAGES

Bon maintenant que l'on a géré les options il est souvent fastidieux de recréer des catégories avec les même paramètres ou comment faire pour qu'une catégorie hérite automatiquement des options d'une autres catégorie. Voilà encore une fonction de FLEXIcontent méconnue :

| 🚺 En-tête 🔍 Formul                   | aire de recherche / filtrage | 🌻 Mise en page | E Liste de contenu | 🔝 Flux RSS | * |  |
|--------------------------------------|------------------------------|----------------|--------------------|------------|---|--|
| Parameters handling                  |                              |                |                    |            |   |  |
| Héritage de la surcha                | arge de l'ordre              |                |                    |            |   |  |
| Hériter les paramètres<br>de         | - Paramètres globaux         | - v            |                    |            |   |  |
| Copier tous les<br>paramètres depuis | Sélectionnez une caté        | igorie 🔻       |                    |            |   |  |
|                                      |                              |                |                    |            |   |  |

Dans l'onglet outil vous allez pouvoir choisir 2 options :

 L'héritage des options, c'est à dire si les options par défaut viennent de la configuration générale ou d'une autres catégorie => cet héritage sera dynamique !
 La copie des réglages d'une catégorie à un instant T Avec ça il devient facile de créer des réglages complexes et de les déployer intelligemment dans des sous-catégories

### **GESTION DES TEMPLATES DE CATÉGORIE**

Donc maintenant que notre catégorie est créée nous allons voir ENFIN comment gérer les templates dans FLEXIcontent. Je vais pas vous apprendre comme le coder (si cela vous intéresse nous pourrons créer une autre série d'articles sur les templates de contenus et les templates de champs... manifestez vous dans les commentaires), mais je vais vous expliquer comment on gère le choix du template et l'affichage des champs spéciaux.

### **Pour un template FLEXI il y a toujours 2 vues :** 1. La vue **catégorie**

2. La vue article

La vue catégorie s'applique sur une ... (roulement de tambour) Bon pas deux fois la même blague. Mais ce qu'il faut savoir c'est que je peux appliquer une vue d'un template à une catégorie et une autre pour les articles. Avec la puissance de la surcharge il devient facile d'afficher un agenda de plein de manières différentes sans faire de double catégorie ou contenu. Il suffit d'aller dans le panneau de gauche, et dans

| Apparence de contenu |  |  |  |  |  |
|----------------------|--|--|--|--|--|
|                      |  |  |  |  |  |
| Templates            |  |  |  |  |  |
|                      |  |  |  |  |  |

On obtient une liste de templates :

| 2 | blog    | Basic     Affichage blog                           |
|---|---------|----------------------------------------------------|
| 3 | default | Modular     Modular     Affichage tableau          |
| 4 | faq faq | Modular     Modular     Per sub-category placement |

Par défaut il en existe 5 :

### Title

above-description-line1

above-description-line1-nolabel

above-description-line2

above-description-line2-nolabel

### Description

under-description-line1 under-description-line1-nolabel

under-description-line2

under-description-line2-nolabel

### Title

fields\_top

before-description

### Description

after-description

fields\_bottom

**CINNK MAGAZINE • FLEXICONTENT** 

### Catégorie

| Title |      |   | DEFAUL |
|-------|------|---|--------|
|       | Fabl | e |        |
|       |      |   |        |

![](_page_35_Figure_3.jpeg)

![](_page_35_Figure_4.jpeg)

![](_page_35_Picture_5.jpeg)

![](_page_36_Figure_1.jpeg)

Comme vous le voyez certains templates partagent des fois la même vue article. Comme vous pouvez mixer les différentes vues il est facile de choisir celle qui vous conviendra. Toutes ces vues sont responsives et chacune va avoir ses options, et ses positions.

| Information     Placement des champs | s 💠 Paramètres d'att   | chage 😰 Falter ins fichiers                                                                                                    |
|--------------------------------------|------------------------|----------------------------------------------------------------------------------------------------|
| Title                                | Répertoire             | <u></u>                                                                                                    |
| above-description-line1              | Voir                   | eategory                                                                                                    |
| above-description-line1-nolabel      | Default title          | Columned isting                                                                                                    |
| above-description-line2-nolabel      | Description            | Category layout similar to the Joomia blog layout, with tiling ability, responsive behaviour, custom thumbnalling, custom description display, etc |
| Description                          | Utilisez les Microdata | v                                                                                                    |
|                                      | Auteur                 | Emmanuel Danan, George Papadakis                                                                                                    |
| and an efforce intrins time t        | Site Internet          | www.flexicontent.org                                                                                                    |
| under description line ( under all   | tmail                  | emmaruel@vistamedia.fr                                                                                                    |
| under description line?              | License                | OPLv3                                                                                                    |
| under description line2              | Version                | 12                                                                                                    |
| choer-beschpcon-enez-notaber         | Date                   | 20 May 2014                                                                                                    |

### Mais au fait c'est quoi une position ???

Si vous êtes familier de Joomla! le terme "position" renvoie à une zone permettant d'afficher un module. Dans un template Flexi, c'est une zone permettant d'afficher des champs ... C'est très simple : chaque template contient X zones, si une zone contient un champ alors son contenu sera affiché sur le site.

![](_page_36_Picture_6.jpeg)

A gauche les champs disponibles (triables en fonction des types de contenu)

A droite les positions du template.

Glissez / déposez vos champs dans la partie de droite...

Sauvez ... c'est fait !

Note : il existe une position particulière, la "rend only", elle servira pour ceux qui veulent développer des petites fonctions comme afficher une position si un champ non affiché est actif ... Eh oui c'est possible. Si c'est un peu obscur, j'y reviendrai plus tard... je peux pas tout vous expliquer d'un coup non ?!

Maintenant chaque template à des options particulières qui vont permettre de gérer des extractions d'images, des couleurs, des liens "lire la suite" etc ....

| <ol> <li>Information</li> <li>Place</li> </ol>       | nent des champs 🗘 Paramètres d'affichage 🗹 Editer les fichiers                                                                                                    |
|------------------------------------------------------|----------------------------------------------------------------------------------------------------|
| - your content lists (ca     - setting any parameter | tegories, etc) will inherit defaults from here, you may override them inside type (but avoid overriding inside the Item)<br>below to "Use global", will use default value inside the template's PHP code |
| Parameters: add m     NOTE: FCC_ for cate            | ore to category.com  , then inside file: less/category.less use less variables: @FCC_parameter_name;<br>poy and FCL_foritem layout, EXAMPLE; body .flexi.label { color: @FCC_label_bg_color; }           |
| Affichage personnalisé<br>du titre                   |                                                                                                    |
| Titre de l'article                                   |                                                                                                    |
| Title color                                          | 🖉 #rrggbb                                                                                                    |
| Style des étiquettes                                 |                                                                                                    |
| E Fond                                               | #999999                                                                                                    |
| L Texte                                              | #ffffff                                                                                                    |
| Bord arrondis                                        | 1                                                                                                    |
| -                                                    |                                                                                                    |
| image                                                |                                                                                                    |
| Utiliser Fimage                                      | Parametres globaux Non Oui                                                                                                    |
| Source de l'image                                    | Extrait du texte principal 🔻                                                                                                    |
| Position de l'image                                  | Paramètres globaux Gauche Droite                                                                                                    |
| Lien sur l'image                                     | Paramètres globaux Non Oui                                                                                                    |
| Link to                                              | Paramètres globaux Élément Custom link (image field)                                                                                                    |
| Taille de l'image                                    | Utiliser les paramètres Petite Moyenne Grande Original                                                                                                    |
| Largeur de l'image                                   |                                                                                                    |
| Hauteur de l'image                                   |                                                                                                    |
| Méthode de traitement                                | Paramètres globaux A l'échelle Découper                                                                                                    |

Alors ces options seront très pratiques pour générer des vues rapidement mais aussi ces options sont surchargeables à 2 endroits :

1. Dans la catégorie

2. Dans le **lien de menu** (on retrouve la logique native de Joomla!)

Alors cela va permettre d'utiliser 1 template de manière différente suivant les liens de menu ou les catégories ...

Depuis la dernière version de FLEXIcontent vous aurez des options de style css directement intégrées dans le template. Plus besoins de coder des feuilles de style pour les modifications les plus courantes :

| Style des étiquettes     |         |
|--------------------------|---------|
| E Fond                   | #999999 |
| L Texte                  | #ffffff |
| L Bord arrondis          | 3       |
| Style des onglets        |         |
| Handles                  |         |
| Couleur de début du fond | #3093c7 |
| Couleur de fin du fond   | #1c5a85 |
| L Titre                  | #ffffff |

Bien sûr, si vous en voulez plus vous avez le dernier onglet qui permet d'éditer des templates directement depuis votre administration !

![](_page_37_Picture_4.jpeg)

<u>38</u>

Vous pouvez ajouter des positions dans vos templates grâce à l'aide à la saisie (code préformaté à copier / coller dans vos fichiers)

Voilà créer des templates pour FLEXIcontent est assez simple, de la création d'une position à l'ajout de fonction administrable tout est possible ! Faite vous plaisir et partagez.

Je le redis mais si vous souhaitez un tuto spécial template, manifestez-vous dans les commentaires ;-)

### **CRÉATION D'UN LIEN VERS VOTRE CATÉGORIE**

Maintenant que nous avons créé et configuré une catégorie il va nous falloir un lien de menu pour l'afficher. Bon la base c'est du Joomla! je fais l'impasse

On fait un lien puis on sélectionne le type FLEXIContent
 -> Catégorie

2. On choisit sa catégorie comme dans Joomla!

Là si votre catégorie est réglée (voir plus haut) plus besoins de toucher à rien.

| 🛛 Enregistrer                               | ✓ Enregister & Fermer + Enregister & Nouveau 12: Enregister une copie 6 Fermer                                               |                                      |
|---------------------------------------------|----------------------------------------------------------------------------------------------------|--------------------------------------|
| Titre de menu *                             | Sestion des candidatures gestion-des-candidatures2                                                                           |                                      |
| Détails [Surcharge<br>Assignation de module | rr fes paramètres d'affichage] Paramètres. Type de liens. Paramètres d'affichage de la page. Métadonnées. Helix Megamet<br>s | nu Options Helix Page Title          |
| Type de lien de<br>menu *                   | Catégorie 🗮 Sélection                                                                                                    | Menu *                               |
| - Sélectionner une<br>catégorie - *         | Candidatures Selectionner 🗙 Effacer                                                                                          | Lien parent<br>Lien de menu racine × |
| URL du lien                                 | index.php?option=com_flexicontent&view=category&cid=15                                                                       | Ordre d'affichage                    |
| Fenêtre cible                               | Parent *                                                                                                    | Gestion des candidatures *           |
| Style du template                           | Paramètres par défaut -      v                                                                                               | Publié +                             |
|                                             |                                                                                                    | Page par défaut                      |
|                                             |                                                                                                    | Oul Non                              |

Mais si j'ai besoin de changer des options ponctuellement pour une page donnée (ordre, filtrage, template etc) je peux activer la surcharge au niveau du menu.

| Détails   | [Surcharger lo                  | es paramètres d'affichage]  | Paramètres   | Type de liens | Para |
|-----------|---------------------------------|-----------------------------|--------------|---------------|------|
| Assignat  | ion de modules                  |                             |              |               |      |
| Nb. catég | ories parentes                  | racine •                    |              |               |      |
| Configura | ation de la catégo              | ie                          |              |               |      |
|           | Override de la<br>Configuration | Non, utiliser les paramètre | s par défaut | Oui           |      |

ce qui fera apparaître toutes les options de FLEXIContent pour la catégorie en cours

| Details [Surcharger les | parametres d'affichage]        | Parametre       | s Type de liens   | Parametres d'affichage de la page |
|-------------------------|--------------------------------|-----------------|-------------------|-----------------------------------|
| Assignation de modules  |                                |                 |                   |                                   |
|                         |                                |                 |                   |                                   |
| () Liste : Entête       | mulaire de recherche / filtrag | e 🤗 Mise en     | n page 📒 Liste de | es contenus 🐻 Flux RSS            |
| Boutons Inform          | ation de la catégorie          | iste des sous c | atégories 🔓 Liste | e des Catégories connexes         |
| Bouton de page          |                                |                 |                   |                                   |
| Méthode d'impression    | Paramètres globaux             | Auto            | Bouton            |                                   |
| Icône imprimer          | Paramètres globaux             | Cacher          | Montrer           |                                   |
| Icône email             | Paramètres globaux             | Cacher          | Montrer           |                                   |
| Icône du flux RSS Icon  | Paramètres globaux             | Cacher          | Montrer           |                                   |
| Lien du Flux RSS        | Paramètres globaux             | Non             | Oui               |                                   |
| Bouton d'export C SV    | Paramètres globaux             | Cacher          | Montrer           |                                   |
| Ajouter un not          | uvel article                   |                 |                   |                                   |
| Bouton                  | Paramètres globaux             | Cacher          | Montrer           |                                   |

Cela fonctionnera comme toutes les options au dessus.

Cela va vous permettre de créer des affichages totalement différents depuis 1 seule catégorie.

Note : Cette fonction n'est pas totalement complète, il manque encore l'affichage de l'option héritée (FLEXI n'affiche pas l'option telle que sélectionnée depuis la catégorie) et les options du templates ne sont pas encore surchargeables simplement.

Cela vous parait complexe mais dans les faits vous allez voir que c'est très pratique !

### Le cas de la CVthèque

### DESCRIPTION DES CATÉGORIES

Alors, pour notre cas pratique, je propose 1 catégorie "Espace recrutement" avec 2 sous catégories "Offres" et "Candidature"

| 5 |          |         | Espace recrutement    | blog inherited            | <ul> <li>Image: A start of the start of the start of</li></ul>  |
|---|----------|---------|-----------------------|---------------------------|----------------------------------------------------------------------------------------------------|
| 6 |          |         | . I- Offres d'emplois | tremplin-tableau          | <ul> <li>Image: A start of the start of the start of</li></ul>  |
| 7 | <b>F</b> | <b></b> | . I- Candidatures     | tremplin-tableau-candidat | <ul> <li>Image: A second second s</li></ul> |

Cela permettra de faciliter la gestion des contenus en backend, l'espace backend ne servant pas à afficher des choses en front-end

Ô

### **CATÉGORIE "OFFRES D'EMPLOIS"**

Cette catégorie va servir à afficher les offres d'emploi et à postuler. Dans la partie "entête" je ne fais quasiment aucun changement car je veux juste afficher 1 titre de catégorie, pas de catégorie secondaire ni connexe.

| 🕕 En-tête 🔍 Formu   | laire de recherche / filtrage                     | 🤗 Mise en pag                      | e 📕 Liste d   | e contenu         | Flux RSS         | 1           |               |   |
|---------------------|---------------------------------------------------|------------------------------------|---------------|-------------------|------------------|-------------|---------------|---|
| Boutons 🕘 Inf       | formation de la catégorie                         | ភ្លំ Liste des sou                 | s catégories  | ញ្ញុំ Liste des C | atégories conn   | exes        |               |   |
| Bouton de nage      |                                                   |                                    |               |                   |                  |             |               |   |
| Douton de page      | Decemètres elshaur                                | Auto                               | Bautan        |                   |                  |             |               |   |
| d'impression        | Farametres globaux                                | Auto                               | Douton        |                   |                  |             |               |   |
| Icône imprimer      | Paramètres globaux                                | Cacher                             | Montrer       |                   |                  |             |               |   |
| Icône email         | Paramètres globaux                                | Cacher                             | Montrer       |                   |                  |             |               |   |
| Icône du flux RSS   | Paramètres globaux                                | Cacher                             | Montrer       |                   |                  |             |               |   |
| lcon                |                                                   |                                    |               |                   |                  |             |               |   |
| Lien du Flux RSS    | Paramètres globaux                                | Non                                | <u>Oui</u>    |                   |                  |             |               |   |
| Bouton d'export     | Paramètres globaux                                | Cacher                             | Montrer       |                   |                  |             |               |   |
| CSV                 |                                                   |                                    |               |                   |                  |             |               |   |
| Ajouter un r        | nouvel article                                    |                                    |               |                   |                  |             |               |   |
| Bouton              | Paramètres globaux                                | Cacher                             | Montrer       |                   |                  |             |               |   |
| Menu de             | Ajouter une offre                                 | •                                  |               |                   |                  |             |               |   |
| soumission de       |                                                   |                                    |               |                   |                  |             |               |   |
| contenu             |                                                   |                                    |               |                   |                  |             |               |   |
| Personnalisé        |                                                   |                                    |               |                   |                  |             |               |   |
| Afficher les icônes | Paramètres globaux                                | Texte                              | <u>lcônes</u> | Les deux          |                  |             |               |   |
| Type d'icône        | Paramètres globaux                                | Image                              | Icons police  | <u>s</u>          |                  |             |               |   |
| Préconfiguration    | Personnalisé Utilis                               | ser les paramètre                  | s du composa  | nt (nettoie)      | Charger par      | défaut & pe | rsonnalisatio | n |
| Icons polices       | pdf:icon-book, print:ico<br>new:icon-new, approva | on-print, mail:icon<br>il:icon-key | envelope, fee | ticon-feed, e     | dit:icon-pencil, |             |               |   |

La seule fonction que j'ajoute dans cette partie c'est le bouton "Ajouter" que je lie à un lien de menu permettant d'ajouter une offre (j'y reviendrai plus tard), cela permettra à la responsable de recrutement d'ajouter une offre facilement sans accès au backend.

Dans la partie filtrage je pars sur un affichage direct des champs, pas de slider sur la zone de recherche. Je met une validation automatique pour que chaque action de filtrage fasse réactualiser la liste (à tester ici > https:// letremplin31.com/index.php?option=com\_flexicontent&vie w=category&cid=14:offres-d-emplois&Itemid=174).

| Sen-tête C Formula                     | ire de recherche / filtrage | Mise en page 📙 Liste de conten | u 🐻 Flux RSS 🖌          |                        |
|----------------------------------------|-----------------------------|--------------------------------|-------------------------|------------------------|
| A Basique                              | herche du texte 🌱 Champs    | de filtre 🔗 Index Alphabétique |                         |                        |
| Placement des<br>champs<br>formulaires | Paramètres globaux          | in ligne Slider                |                         |                        |
| Titre du formulaire<br>coulissant      | FLEXI_TOGGLE_SEARCH         | FORM                           |                         |                        |
| Validation<br>automatique              | Paramètres globaux          | Non <u>Oui</u>                 |                         |                        |
| Instructions                           | Paramètres globaux          | Cacher Oui, comme un por       | oup info-bulle Oui, com | ime un texte en ligne. |

Je cache le bouton d'envoi de formulaire et le bouton "annuler" car je trouve cela plus en adéquation avec la validation automatique (question de goût)

![](_page_38_Picture_9.jpeg)

### Pour la partie champ de recherche, je reste sur du classique

| 👚 Basique 🔍 Rec                          | cherche du texte 🏾 🕈 Cha | mps de filtre 🔗 1 | ndex Alphabétique |               |        |                 |
|------------------------------------------|--------------------------|-------------------|-------------------|---------------|--------|-----------------|
| Utiliser la<br>recherche                 | Paramètres globaux       | Non               | <u>Oui</u>        |               |        |                 |
| Afficher les<br>étiquettes               | Paramètres globaux       | Cacher E          | n dehors du champ | Dans le champ |        |                 |
| Combinaison de mots                      | Paramètres globaux       | Cacher            | Montrer           |               |        |                 |
| Combinaison par<br>défaut                | Paramètres globaux       | Tous les mots     | Nimporte quel mot | Phrase exacte | Phrase | Phrase suggérée |
| Utiliser la<br>suggestion<br>automatique | Paramètres globaux       | Non               | Simple Mots cl    | és            |        |                 |

Allez maintenant on va régler la partie filtrage du moteur de recherche

| En-tête 🤍 Formula        | aire de recherche / filtrage | 🌻 Mise en page 🗮 Liste de conte       | nu 🐻 Flux RSS 🦨           |                |
|--------------------------|------------------------------|---------------------------------------|---------------------------|----------------|
| 🚖 Basique 🔍 Rec          | herche du texte 🍸 Cha        | mps de filtre 🔗 Index Alphabétique    |                           |                |
| Montrer les filtres      | Paramètres globaux           | Non <u>Oui</u>                        |                           |                |
| Ordre de filtrage        | Paramètres globaux           | Défaut(Gestionnaire de champ)         | Personnalisé (en dessous) |                |
| Choisir les filtres      | Sélectionner v               |                                       |                           |                |
|                          | Type de poste 🔞              | Temps de travail hebdomadaire 🔞       |                           | 2              |
|                          | Salaire horaire 🔞            | Véhicule :: field39 🙁 Lieu d'inte     | ervention                 |                |
| Etiquette des<br>filtres | Paramètres globaux           | En fonction de la configuration du cl | hamp En dehors du filtre  | Dans le filtre |
| Valeurs initiales de     |                              |                                       |                           |                |
| indes .                  |                              |                                       |                           |                |
|                          |                              |                                       |                           | h.             |
| Filtres blogu            | ês<br>Paramètres olobaux     | Non Oui                               |                           |                |
| bloqué                   |                              |                                       |                           |                |
| Valeur des filtres       |                              |                                       |                           |                |
| bioques                  |                              |                                       |                           |                |

### Pas bien dur !

Et comme je n'avais pas besoin d'index alphabétique, j'ai désactivé

| C En-tête C Formul                                           | laire de recherche / filtrage 🧶 Mise en page 🗮 Liste de contenu 🧕 Flux RSS 🦨        |
|--------------------------------------------------------------|-------------------------------------------------------------------------------------|
| 🚖 Basique 🔍 Re                                               | cherche du texte 🌱 Champs de fillre 🔗 Index Alphabétique                            |
| Afficher Findex<br>alphabétique                              | Paramètres globaux 🔹                                                                |
| Index alphabétique<br>personnalisé                           | [defaul]=a,b,c,d,e,f,g,h,j,k,Lm,n,o<br>p.q,c,s,t,u,v,w,y,z110,1,2,3,4,5,6,7,8<br>_9 |
| Classes CSS pour<br>les groupes de<br>Findex<br>alphabétique | letters I numbers                                                                   |
| Séparateur<br>personnalisé pour<br>Findex<br>alphabélique    |                                                                                     |
| Caractère d'alias<br>personnalisés Al                        |                                                                                     |
| Passer les index<br>vides                                    | Paramètres globaux <u>Non</u> Oui                                                   |

Dans la partie mise en page, je suis parti sur un template "default" (je l'ai dupliqué pour ajouter des choses) pour avoir un affichage sous format tableau

| 🚺 En-tête 🤍 Formulaire de                                        | e recherche / filtrage | 🍄 Mise en page | 📒 Liste de conte | nu 👸 Flux RSS |  |  |  |  |  |  |
|------------------------------------------------------------------|------------------------|----------------|------------------|---------------|--|--|--|--|--|--|
| Aide                                                             |                        |                |                  |               |  |  |  |  |  |  |
| Template catégorie tremplin-tableau v Paramètres de mise en page |                        |                |                  |               |  |  |  |  |  |  |
| V Paramètres du te                                               | mplate pour: tremp     | lin-tableau    |                  |               |  |  |  |  |  |  |
| Affichage                                                        |                        |                |                  |               |  |  |  |  |  |  |
| Afficher le nom des<br>colonnes                                  | Paramètres globa       | ux Non         | Oui              |               |  |  |  |  |  |  |
| Customize title<br>column header                                 | Paramètres globa       | ux Non         | Oui              |               |  |  |  |  |  |  |
| Title column header                                              |                        |                |                  |               |  |  |  |  |  |  |
| Toggleable columns                                               | Paramètres globa       | ux Non         | Oui              |               |  |  |  |  |  |  |
| HTML Version                                                     |                        |                |                  |               |  |  |  |  |  |  |
| Choose HTML version                                              | Paramètres globa       | ux xhtml       | htm15            |               |  |  |  |  |  |  |

Et j'ai activé le sélecteur de template pour que les utilisateurs puissent changer entre un affichage tableau et un affichage blog.

| Template catégor                               | tie trempir<br>de mise en pag  | -tableau 💌                       | emplate            |                                                                             |                        |
|------------------------------------------------|--------------------------------|----------------------------------|--------------------|-----------------------------------------------------------------------------|------------------------|
| Sélecteur de te                                | mplate                         |                                  |                    |                                                                             |                        |
| Affich                                         | hage Par                       | amètres globaux                  | Non                | Oui                                                                         |                        |
| Appare                                         | ence Par                       | amètres globaux                  | Drop-down          | select Radio-image                                                          |                        |
| Etiqu                                          | ette Par                       | amètres globaux                  | Non                | Avant Intérieur                                                             |                        |
| Template<br>contenu auto<br>– aucun autorise   | s de<br>vrisé<br>• tout<br>-   | log] 🛛 K tremplin-tablea         | u Q                |                                                                             |                        |
| Template<br>contenu autori<br>- Aucun autorise | /Links<br>s de<br>isés<br>fout |                                  | ٩                  |                                                                             |                        |
| Offre                                          | Type de<br>contrat             | Temps de travail<br>hebdomadaire | Salaire<br>horaire | Lieu d'intervention                                                         | Postuler               |
| Employée de<br>maison                          | CDD<br>renouvelable            | 18 h/semaine                     | 9.67<br>€/brut     | Castanet - Pompertuzat- Pechabou, St orens- Auzielle- Labege-<br>Escalquens | Postuler à cette offre |
| Agent de<br>restauration<br>collective         | CDD<br>renouvelable            | 28 h/semaine                     | 9.67<br>€/brut     | Castanet- Ramonville- Labege, St Orens- Balma- Mons, Launaguet-<br>L'union  | Postuler à cette offre |

9.67 €/brut Castanet Tolosan, Toul

Postuler à cette offre

ou

aire CDD renouv 3h h/semaine

![](_page_39_Picture_6.jpeg)

Terman Teoregiline recuter pour use cleants des employéles de maison pour des prestations de ménage repansage sur le canton de Castanet. Castanet. Perchadoou-St no. Ladorge.-B2T four de Hisner + 10% de compis payés

Lire la suite...

### Agent de restauration collective

![](_page_39_Picture_10.jpeg)

Dans la partie "Sélection et pagination" rien de particulier c'est vous qui voyez !

Dans la partie post-it vous pouvez ajouter celui "récemment ajouté", cela pourra donner ceci :

| Offre                                              | Type de<br>contrat  | Temps de travail<br>hebdomadaire | Salaire<br>horaire | Lieu d'intervention                                                        | Postuler               |
|----------------------------------------------------|---------------------|----------------------------------|--------------------|----------------------------------------------------------------------------|------------------------|
| Employée de<br>maison<br>Ajout : moins<br>d'1 mois | CDD<br>renouvelable | 18 h/semaine                     | 9.67<br>€/brut     | Castanet - Pompertuzat- Pechabou, Storens- Auzielle- Labege-<br>Escalquens | Postuler à cette offre |
| Agent de<br>restauration<br>collective             | CDD<br>renouvelable | 28 h/semaine                     | 9.67<br>€/brut     | Castanet-Ramonville-Labege, St Orens-Balma-Mons, Launaguet-<br>L'union     | Postuler à cette offre |

Pareil pour les flux rss, je vous laisse libre de faire ce que vous souhaitez

### **CATÉGORIE CANDIDATURES**

Pour la partie candidatures, l'objectif c'est de lister les candidatures pour la personne qui s'occupe du recrutement, on fera donc un réglage similaire, sauf que nous n'avons pas besoins de bouton "Ajouter une candidature", il faut activer d'autres filtres et nous pouvons ajouter un index alphabétique

|                                                                                                    | Paramètres globaux                                                                                                    | Non Oui                                                                                                    |  |
|----------------------------------------------------------------------------------------------------|----------------------------------------------------------------------------------------------------|----------------------------------------------------------------------------------------------------|--|
| Ordre de filtrage                                                                                                    | Paramètres globaux                                                                                                    | Défaut(Gestionnaire de champ) Personnalisé (en dessous)                                                                                                    |  |
| Choisir les filtres                                                                                                    | Sélectionner *                                                                                                    |                                                                                                    |  |
|                                                                                                    | Permis 🛐 Expérie                                                                                                    | ances 👩 Diplômes 👩                                                                                                    |  |
|                                                                                                    |                                                                                                    |                                                                                                    |  |
| quette des filtres                                                                                                    | Paramètres globaux                                                                                                    | En fonction de la configuration du champ En dehors du filtre Dans le filtre                                                                                                    |  |
| ileurs initiales de                                                                                                    |                                                                                                    |                                                                                                    |  |
| Indes                                                                                                    |                                                                                                    |                                                                                                    |  |
|                                                                                                    |                                                                                                    | li li                                                                                                    |  |
| Filtres b                                                                                                    | loqués                                                                                                    |                                                                                                    |  |
| Itiliser un filtrage<br>bloqué                                                                                                    | Paramètres globaux                                                                                                    | Non Oui                                                                                                    |  |
|                                                                                                    |                                                                                                    |                                                                                                    |  |
|                                                                                                    |                                                                                                    |                                                                                                    |  |
|                                                                                                    |                                                                                                    |                                                                                                    |  |
| En-tête Q Formu                                                                                                    | alaire de recherche / filtrage                                                                                                    | 🧧 Mise en page 🗧 Liste de contenu<br>📓 Flux RSS 🖌                                                                                                    |  |
| En-tête Q Formu                                                                                                    | ulaire de recherche / filtrage                                                                                                    | Mise en page E Liste de contenu Flux RSS /                                                                                                    |  |
| En-tête C Formu                                                                                                    | slaire de recherche / filtrage                                                                                                    | 🗭 Make en page 📴 Liste de contens 🚺 Flux RSS 🖌                                                                                                    |  |
| En-tête Q Formu<br>Basique Q Re<br>Afficher l'index<br>alphabétique                                                                                                    | scherche du texte Triltrage Char<br>Montrer, utiliser une list                                                                                                    | Mase en page     E Liste de contens     Fix RSS                                                                                                    |  |
| En-tête Q Formu<br>Basique Q Re<br>Afficher l'index<br>alphabétique                                                                                                    | scherche du texte Y Char<br>Montrer, utiliser une list                                                                                                    | Mare en page     EListe de contens     Flux RSS                                                                                                    |  |
| En-tête C Forms<br>Basique Q Ro<br>Afficher Findex<br>alphabétique<br>ndex alphabétique<br>personnalisé                                                                                                    | Jaire de recherche / filtrage<br>scherche du texte Y Char<br>Montrer, utiliser une list<br>[default]=a,b,c,d,e,f,g,h,<br>.p,q,r,s,l,u,v,w,y,z                                                                                                    | Kise en page     Liste de contene     Fix R35     P                                                                                                    |  |
| En-tête C Forma<br>Bassque Q Re<br>Afficher Findex<br>alphabétique<br>personnalisé                                                                                                    | Jaire de recherche / filtrage<br>scherche du texte 🔽 Char<br>Montrer, utiliser une list<br>[default]=a,b,c,d,e,f,g,h<br>,p,q,t,s,l,u,v,w,y,z                                                                                                    | Liste de contena i Picca 23 /                                                                                                    |  |
| En-Lète Q Formu<br>Basique Q Ro<br>Afficher Findex<br>alphabétique<br>personnalisé<br>Classes C SS pour<br>les groupes de                                                                                                    | Alaire de recherche / filtrage<br>scherche du tessis<br>Montror, utiliser une list<br>[default]=a,b,c,d,o,f,g,h<br>,p,q,t,s,t,u,v,w,y,z<br>letters!!rumbers                                                                                                    | Liste de contena i Picca 23 /                                                                                                    |  |
| En-tête Q Formu<br>Basique Q Re<br>Afficher Findex<br>alphabétique<br>personnalisé<br>Classes C SS pour<br>les groupes de<br>Findex<br>alphabétique                                                                                                    | Italite de recherche / filtrage<br>scherche du festé<br>Montrer, utiliser une list<br>[default]=a,b,c,d,e,f,g,h<br>,p,q,t,s,t,u,v,w,y,z<br>Ietters I!numbers                                                                                                    | Liste de constante<br>per de filter<br>o personnalisée<br>Lj.k.l.m.n.o                                                                                                    |  |
| En-têle Q Formu<br>Basique Q, Re<br>Afficher Findez<br>alphabétique<br>personnalisé<br>Classes CSS pour<br>indez alphabétique<br>s groupes do<br>rindez<br>s lphabétique                                                                                                    | Italie de recherche / filtrage                                                                                                    | Liste de constante<br>page de filter<br>page de filter<br>pag                                                                                                    |  |
| En-têle Prome<br>basique Q. Re<br>Afficher Findex<br>alphabétique<br>personnalisé<br>Classes CSS pour<br>les groupes de<br>se groupes de<br>séparateur<br>personnalisé pour<br>Findex                                                                                              | Italie de recherche / filtrage scherche du festé Montror, utiliser une list [default]=a,b,c,d,e,f,g,h ,p,q,t,s,t,u,v,w,y,z letters!!numbers                                                                                                    | Liste de constante<br>page de filter<br>page de filter<br>page de filter<br>lijk.l.m.n.o<br>lijk.l.m.n.o                                                                                                    |  |
| Enstêle     Q     Forme     Basique     Afficher findes     alphabétique     personnalisé     porsalisé     Séparateur     personnalisé     personnalisé     personnalisé     personnalisé     personnalisé     personnalisé     personnalisé     porr     findex     alphabétique | Italite de recherche / filtrage echerche du festé Montrer, utiliser une list [default]=a,b,c,d,e,f,g,h ,p,q,t,s,t,u,v,w,y,z Ietters!!numbers                                                                                                    | Liste de constante<br>per de filter<br>per de filter<br>Lik.l.m.n.o<br>Lik.l.m.n.o                                                                                                    |  |
| Enstêle Q Forme     Basique Q, Rome     Afficher lindez     alphabetique     personnalisé     Classes CSS pour     lies groups de     Findez     alphabetique     Séparateur     personnalisé pour     findez     alphabetique     Caractère d'allas                               | Interest of the set of the set of | Liste de constant<br>per de filter<br>per de filter<br>liste de constant<br>per de filter<br>liste de constant<br>per de constant<br>per de constant<br>per de |  |
| Enstêle     Q     Forme     Basique     Q, Ro     Afficher findex     alphabétique     personnalisé     Classes CSS pour     index alphabétique     Séparaleur     personnalisé     prindex     alphabétique     Caractère d'alias     personnalisés A                             | Interest of the set of the set of | Mase en page       Isite de constant       Image: Alphabetique         page de filter       Image: Alphabetique         a personnaliséd       Image: Alphabetique         I,jk.l.m.n.o       Image: Alphabetique                                                                                                    |  |

J'ai utilisé le réglage personnalisé pour enlever les chiffres dans la liste.

Le résultat est le suivant :

| Candidat           | ures                        |                           |                     |        |            |          |                                   |                       | • • •            |
|--------------------|-----------------------------|---------------------------|---------------------|--------|------------|----------|-----------------------------------|-----------------------|------------------|
| Texte à Recherch   | her                         | - Permis - v - Expérience | s- v - Diplômes- v  |        |            |          |                                   |                       |                  |
|                    |                             |                           | Tous B C D          | F L M  | RSTY       |          |                                   |                       |                  |
| Nom du<br>candidat | Publier le                  | Apréciation CV            | Email               | Permis | Téléphone  | Véhicule | cv                                | Offre en relation     | Document<br>type |
| Labedan Rémi       | jeudi 27<br>octobre<br>2016 |                           | BASS31620@GMAIL.COM | В      | 0635582790 | Oui      | cv rémi à jour.pdf<br>Télécharger | Agent de<br>nettoyage | Candidature      |

Bien sûr cette vue ne sera accessible que par les utilisateurs faisant parti d'un groupe "recrutement" créé dans la gestion des utilisateurs de Joomla!.

### **TEMPLATES**

Voici maintenant les réglages templates. Histoire de ne pas décrire bêtement des écrans, je vous met les captures des réglages. Vous verrez quels champs ont été placés dans quelles zones. Utilisez les commentaires si ce n'est pas clair ;-)

### Vue tableau des candidatures et offres :

| 🜒 information 📋 Plasement des champs 🔯 Persentieus d'attribuys                                               |                                                                                                    |
|----------------------------------------------------------------------------------------------------|----------------------------------------------------------------------------------------------------|
| Notes: To add fields into a position, drag fields at the HEADER (dark gray) line of each position            |                                                                                                    |
| Champs disponibles                                                                                           | Positions disponibles                                                                                             |
| Data         x         Tous         x                                                                        | Zalenskappen (ek contention)<br>Tases = boxs = boxs =                                                             |
| Change systems                                                                                               |                                                                                                    |
| Categories Created by Conscription Concurrent type Favorates Concurrent Concurrent System Concurrent Systems | Type de contrat #20 C Temps de travail hebdomadaine #18 Salaine horaine #21 U Leu d'Intervention #48 Postular #36 |
| Prevised by Statut Statut Title Version Version                                                              | Instanty                                                                                                    |
| Change (disalven)                                                                                            |                                                                                                    |
| - Adresse #15 - CV #32 - Diplômes #31 - Dunie du contrat #41 - Email #35 - Email #26 - Expériences #23       |                                                                                                    |
| Fiche de poste #25 Jaudi #45 Lundi #42 Mardi #43 Mercredi #44 Navigation #37 Non #17                         |                                                                                                    |
| Offre en relation #36 Partage #38 Permis #24 Secteur souhable #49 Telliphone #30 Type de poste #19           |                                                                                                    |
| C Vehicule #39 C Vehicule #40 C Vendred #46 C Ves disposibilités #47                                         |                                                                                                    |

### La vue blog des offres :

| 🗣 Information 🔯 Placement des changes 🔍 Pausidieus d'attribuye                                                                                                    |                                                                                |
|----------------------------------------------------------------------------------------------------|--------------------------------------------------------------------------------|
| Notes: To add fields into a position, drag fields at the HEADER (dash gray) line of each position                                                                                                    |                                                                                |
| Champs disponibles                                                                                                    | Positions disponities                                                          |
| Tees a Tees a                                                                                                    |                                                                                |
| Change systemes                                                                                                    | above description limit                                                        |
| 2 Catagolis 2 Catalof by 2 December 2 December 1998 2 Faceables 2 His 2 Lat modified 2 Backed by 2 Data 2 Tags 2 Tals 2 Version 2 Version 2 Versio | Annu dawy pina may analas                                                      |
| Champa utiliadeum                                                                                                    | above description rime)                                                        |
| - Adesse #75 - CY #22 - Diplines #31 - Danie du contra #41 - Emai #55 - Expériences #23 - Frite du poste #25<br>- Jeud #85 - Lieu d'Intervention #88 - Land #42 - Mard #43 - Marcred #44 - Nacipation #37 - Non #17                                                                                                    | Type de poste #13 Calaire boaire #21 Temps de terral indomadaire #18 Canal #26 |
| Offer en vision KIS Parage KBI Pennis KDI Pennis KDI Pannie KBI Tototar KBI Totota KBD Totota KBD Vibicule KBI Vibicule KBI Vibicule KBI Vibicule KBI Vibicule KBI Vibicule KBI Tototar KBI Vibicule KBI Vibicule KBI Vibicul      | dian derugten nick stabor                                                      |
|                                                                                                    | waden derschijden Bert soddet                                                  |
|                                                                                                    | under description lans)                                                        |
|                                                                                                    | under Ansergation Bind Antibalet                                               |
|                                                                                                    | restoraty                                                                      |

### La vue tableau pour le candidat :

| Information     Recentent des changes     Provenitives d'afficiage     G    Céller ive fichiere                                                                                                    |                                                                              |
|----------------------------------------------------------------------------------------------------|------------------------------------------------------------------------------|
| Notes: To add fields into a position, drag fields at the HEADER (dark gray) line of each position                                                                                                    |                                                                              |
| Champs disponibles                                                                                                    | Positiens dispenibles                                                        |
| The statement of the statement of the st | Tools         n         Tools         n                                      |
| Changa nyalimen                                                                                                    | 1440                                                                         |
| Categories Categories Control by Conception Concent type Categories Categories Categories Categories Categories                                                                                                    | Welkcule #40 Permis #24 Email #26 Section souhale #29 Office on relation #35 |
| Provided by Statut Tags Title Version Witing                                                                                                    | wedenady                                                                     |
| Champe stilleatours                                                                                                    |                                                                              |
| Advesse #15 CV #32 Diplomes #31 Danie du contrat #41 Email #16 Expériences #23 Piche de poste #25                                                                                                    |                                                                              |
| - Jeed #45 - Use distances #48 - Land #42 - Mard #43 - Merced #44 - Navigation #37 - Non #97                                                                                                    |                                                                              |
| Partage #38 Postular #36 Salaire horaire #21 Teléphone #30 Temps de traval hebdomadaire #18                                                                                                    |                                                                              |
| Type de contrat #20 Type de poste #19 Véticule #39 Vendred #46 Vos disponibilités #47                                                                                                    |                                                                              |
|                                                                                                    |                                                                              |
|                                                                                                    |                                                                              |

### La vue tableau pour le recruteur :

| 🕒 Enformation 🕜 Presented des changes 🛛 Presentities Calificitage 🔯 Céler les Toloux                                                                                                    |                                                                                          |
|----------------------------------------------------------------------------------------------------|------------------------------------------------------------------------------------------|
| Notes: To add fields into a position, drag fields at the HEADER (dark gray) line of each position                                                                                                    |                                                                                          |
| Champs disponibles                                                                                                    | Positions disponibles                                                                    |
| Termina France de constances<br>Trans, es a transforma esta esta esta esta esta esta esta est                                                                                                    | Entropy of excentions         Entropy of excentions           Tarm in         Tarm in    |
| Change systems                                                                                                    | 14A                                                                                      |
| Categories Categories | Velicule #48     Permis #24     Email #26     Sector sounde #45     Offe en relation #35 |
| Durpestilluteurs                                                                                                    |                                                                                          |
| 🗠 Advesse #16 📄 CV #32 📄 Oplines #31 📄 Darle da contrat #81 📄 Enail #16 📄 Expériences #23 📄 Fiche de poste #25                                                                                                    |                                                                                          |
| - Joud #45 [- Liou d'Intervention #48] [- Lond #42 [- Marci #43] [- Mercred #44 [- Navigation #37] [- Non #17                                                                                                    |                                                                                          |
| Partage #38 Postular #36 Salaire horaite #21 Téléphone #38 Temps de travail hébdomadaire #18                                                                                                    |                                                                                          |
| Type de contrat #20 Type de poste #19 Wikicule #39 C Vendred #46 Vos disponbilités #47                                                                                                    |                                                                                          |

### La vue d'une offre :

![](_page_40_Picture_13.jpeg)

Ceci sont des propositions, mais il est possible de faire ce que l'on souhaite. Testez, affichez, c'est simple !

Maintenant que tout est réglé, il faut passer à la navigation, à l'accès aux différentes fonctions.

On va avoir 3 niveaux :

- 1. Le **public** qui a accès aux offres et a la possibilité de postuler en candidature libre
- 2. Le **postulant** a accès à ces candidatures
- 3. Le **recruteur** qui a accès à toutes les offres, les candidatures et a la possibilité d'ajouter une offre

### LIEN VERS LES OFFRES (TOUT PUBLIC)

Pour le lien vers les offres si votre catégorie est bien configurée, faite juste un lien vers votre catégorie FLEXIContent.

Lien vers la candidature libre (tout public)

Là on va créer un lien de menu de type FLEXIcontent "formulaire de soumission". Il y a deux manière de le gérer, soit créer des ACL complets par groupe utilisateur, soit utiliser les options de surcharge du lien de menu. Comme je suis un flemmard malin ... la seconde solution est souvent la plus rapide.

| Titre de menu*                                                                                                    | didature libre                                                                                                    |                               | 1          | Alias Ca         | ndidature-libre       |
|----------------------------------------------------------------------------------------------------|----------------------------------------------------------------------------------------------------|-------------------------------|------------|------------------|-----------------------|
| Détails Paramétrage d                                                                                                    | u formulaire Donnée de formulaire option                                                                             | nelle Surcharge: Envoyer/publ | er ACL Sur | rcharge : Catégo | rie ACL Type de liens |
| Type de lien de menu *<br>Par type                                                                                                    | Formulaire de soumission ESélection                                                                                  | l                             |            |                  |                       |
| NOTE: Pour configurer le for<br>(a) la configuration du formu<br>(b) les droits d'accès pour le<br>(c) les permissions par grou<br>– Puís, utilisez cette surcha | mulaire de soumission (Frontend), configurer<br>laire,<br>s catégories, types,<br>pos dutilisateur<br>roe si besoin. |                               |            |                  | 1                     |
| - NOTE : les configurations                                                                                                    | mentionnées ci-dessus restent nécessaires                                                                            | dans de nombreux cas.         |            |                  |                       |
| URL du lien                                                                                                    | index.php?option=com_flexicontent&view=i                                                                             | tem&layout=form&typeid=5      |            |                  |                       |
| Fenêtre-cible                                                                                                    | Parent *                                                                                                    |                               |            |                  |                       |
| Style du template                                                                                                    | - Paramètres par défaut - *                                                                                          |                               |            |                  |                       |

Dans le premier onglet je fixe le type de contenu sur "candidature libre"

### Puis je régle les paramètres de présentation du formulaire

| Détails                  | Paramétrage                                     | du formulaire D      | onnée de formulaire    | optionnelle   | Surcharge: Envoy  | er/publier ACL   | Surcharge : Ca    |
|--------------------------|-------------------------------------------------|----------------------|------------------------|---------------|-------------------|------------------|-------------------|
| (Affecte s               | seulement la so                                 | umission initiale)   |                        |               |                   |                  |                   |
| Paramét                  | trage du formula                                | ire                  |                        |               |                   |                  |                   |
| Bouto                    | ons optionnels                                  | Paramètres           | <b>jlobaux 🗌</b> Appli | quer 🗌 Sauvei | & Prévisualiser ( | Prévisualiser la | ı demière version |
| Placemen                 | t des boutons                                   | Paramètres glo       | baux Haut              | Bas           |                   |                  |                   |
| Affiche ur               | n message du ty;                                | pe approbation néces | saire                  |               |                   |                  |                   |
| Dans                     | s le formulaire                                 | Paramètres glo       | baux Cacher            | Montrer       |                   |                  |                   |
| Après la s               | soumission du<br>formulaire                     | Paramètres glo       | baux Cacher            | Montrer       |                   |                  |                   |
| Instructio               | ns / redirections                               | d'URL / etc          |                        |               |                   |                  |                   |
|                          | soumettre les<br>Instructions                   |                      |                        |               |                   |                  |                   |
| Redire                   | ction URL à la<br>soumission<br>e bouton Aperçu |                      |                        |               |                   |                  |                   |
| Pag                      | e d'accès non<br>autorisé<br>(saisir un item)   | Content *            |                        |               |                   |                  |                   |
| Formulai<br>critères d'a | re de sécurité<br>flichage pour CAPT            | сна                  |                        |               |                   |                  |                   |
| Utilise                  | er les captcha                                  | Paramètres glo       | baux Désactive         | r Invité      | Tous les utilisa  | teurs            |                   |
| Plug                     | in de Captcha                                   | Paramètres glob      | aux 🔻                  |               |                   |                  |                   |

### **CINNK MAGAZINE • FLEXICONTENT**

| Titre de menu * Candidature li                    | ibre                                | Đ                              | Alias candidature-li      |
|---------------------------------------------------|-------------------------------------|--------------------------------|---------------------------|
| Détails Paramétrage du formulaire                 | Donnée de formulaire optionnelle    | Surcharge: Envoyer/publier ACL | Surcharge : Catégorie ACL |
| (Affecte seulement la soumission initiale         | e)                                  |                                |                           |
| Édition de base                                   |                                     |                                |                           |
| Utiliser le titre Paramètre                       | s globaux Cacher si automatique     | Oui                            |                           |
| Utiliser les Alias Paramètre                      | s globaux Non Oui                   |                                |                           |
| Utiliser les tags Paramètre                       | s globaux Non Oui                   | Afficher seulement             |                           |
| Autoriser la<br>désactivation des<br>commentaires | s globaux <b>Non</b> Oui            |                                |                           |
| Langue                                            |                                     |                                |                           |
| Utiliser le langage Paramètre                     | s globaux Non Oui                   | Oui, sans associations Affici  | her seulement             |
| Langue par défaut Paramètres                      | globaux v                           |                                |                           |
| Désactiver les langues                            | Q                                   |                                |                           |
| Sélecteur de langue                               | 2                                   |                                |                           |
| Afficher comme Paramètre                          | s globaux Sélecteur liste déroulant | e Bouton radio                 |                           |
| Afficher drapeaux<br>(radio)                      | s globaux Non Oui                   |                                |                           |
| Montrer le texte (radio) Paramètre                | es globaux Pas de texte Code d      | le la langue Titre Titre n     | atif Titre + Titre natif  |
| Options avancées                                  |                                     |                                |                           |
| Utiliser les détails de Paramètre<br>publication  | s globaux Non Basique               | (recommandé) Tous *            |                           |

|   | Utiliser les détails de | Paramètres globaux | Non | Basique (recommandé) | Tous ' |
|---|-------------------------|--------------------|-----|----------------------|--------|
|   | publication             |                    |     |                      |        |
|   | Utiliser les metadata   | Paramètres globaux | Non | Basique (recommandé) | Tous ' |
|   |                         |                    |     |                      |        |
|   | Configuration SEO       | Paramètres globaux | Non | Oui                  |        |
| _ |                         |                    |     |                      |        |

(Affecte seulement la soumission initiale)

Puis dans l'onglet "envoyer/publier ACL" je passe au dessus des droit ACL pour autoriser les gens à postuler ("soumission pour les non-autorisés"> Oui)

age du formulaire Donnée de formulaire optionnelle Surcharge: Envoyer/publier ACL Surcharge : Catégorie Détails

| Utilisateurs non-autorisé:                                                       | s                                                    |             |                                           |                         |
|----------------------------------------------------------------------------------|------------------------------------------------------|-------------|-------------------------------------------|-------------------------|
| <ul> <li>Override 'create' permissio</li> <li>CATEGORIES 'create' per</li> </ul> | n (ACL) of TYPES.<br>mission (ACL) is still enforced | 1           |                                           |                         |
| Soumission pour les<br>non-autorisés<br>ignoré PACL 'création'(**)               | Non, utiliser les ACL                                | Oui         | Oui, exclure les invités (non connectés)  |                         |
| Surcharge de l'auto public                                                       | cation                                               |             |                                           |                         |
| Publication automatique                                                          | Non, afficher les statuts (b                         | asé sur les | ACL) Oui, masquer l'état de publication ( | aucun droit nécessaire) |

Comme je ne veux pas que les Candidatures soient publiées je laisse l'option auto publication sur "non".

Pour mettre cette candidature dans la bonne catégorie et empêcher la personne de choisir on fait ces réglages ci-dessous :

| (Affacte seulement la sounission initiale)  Catégories  Ouerido 'create' permission (ACL) of CATEGORIES.  I YIPE'S create permission (ACL) of CATEGORIES. I YIPE'S create permission (ACL) of CATEGORIES. Catégories autorisées  Catégories principalie  Catégories principalie  Catégories principalie  Catégories useondaire (emulti catégories)  Actives is sélecteur  Catégories is excludaire  Catégories is excludaire  Catégories is excludaire  Catégories is excludaire  Catégories is excludaire  Catégories is excludaire  Catégories is excludaire  Catégories is excludaire  Catégories is excludaire  Catégories is excludaire  Catégories is excludaire  Catégories  Catégories  Catégo   | Details Farai                             | metrage du formulaire                                    | Donnee de formulaire optionnelle | Surcharge: Envoyenp | ublief ACL Suit | narge : Categorie AGL |
|----------------------------------------------------------------------------------------------------|-------------------------------------------|----------------------------------------------------------|----------------------------------|---------------------|-----------------|-----------------------|
| Catégories  - Overido Create' permission (ACL) of CATEGORIES TYPES' create' permission (ACL) a still enforced  Activer foveride  Catégories autorisées  Catégories autorisées  Catégories secondaire  Catégories secondaire  Catégories secondaire  Catégories secondaire  Catégories secondaire  Catégories secondaire  Catégories secondaire  Catégories secondaire  Catégories secondaire  Catégories secondaire  Catégories secondaire  Catégories  Activer is sélecteur  Catégories  Catégories  Catégorie      | (Affecte seuleme                          | ent la soumission initiale)                              |                                  |                     |                 |                       |
| - Overrido "create" permission (ACL) of CATEOORIES TYPES" created permission (ACL) as till enforced  Activer Forenside  Catégories autorisées  Catégories autorisées  Catégories principate  Catégories secondaire  Catégories secondaire  Catégories secondaire  Catégories secondaire  Catégories secondaire  Catégories secondaire  Catégories secondaire  Catégories secondaire  Catégories secondaire  Catégories secondaire  Catégories  Activer is sélecteur  Catégories  Catégories  Catég       | Catégories                                |                                                          |                                  |                     |                 |                       |
| Activer forenside     Non, utiliser les ACL     Od       Catégories autorisées                                                                                                    | - Override 'create'<br>- TYPES 'create' p | permission (ACL) of CATE<br>permission (ACL) is still er | GORIES.                          |                     |                 |                       |
| Catégories autorisées<br>Catégorie principale<br>Catégorie principale par<br>défaut<br>Active le sélecteur<br>Catégories secondaire («multi catégories)<br>Active le sélecteur<br>Catégories secondaire («multi catégories)                                                                                                    | Activer Fo                                | Non, utiliser l                                          | es ACL Oui                       |                     |                 |                       |
| Catégorie principale par<br>défaut Catégorie principale par<br>défaut Catégorie secondaire (newt)t catégories Catégorie secondaire (newt)t catégories Active is sélecteur Catégorie Secondaire (newt)t catégories Catégorie Secondaire (newt)t catégories                                                                                                    | Catégories auto                           | risées                                                   | ٩                                |                     |                 |                       |
| Californie principale par<br>defaut Active le sélecteur Cablopole secondaire (seruit caligories) Active le sélecteur Californie Californie Califo | Catégorie princip                         | pale                                                     |                                  |                     |                 |                       |
| Active is sélecteur Cachor Montrer<br>Categorie secondarie (emult categories)<br>Activer is sélecteur Cachor Montrer Désactivé (ajouter dans toutes)                                                                                                    | Catégorie principa                        | ale par Candidature                                      | s <b>v</b>                       |                     |                 |                       |
| Celebgorie secondarie («multi calégories)<br>Activer le sélecteur Cachar Montrer Désactivé (ajouter dans toutes)                                                                                                    | Active le sél                             | lecteur Cacher                                           | Montrer                          |                     |                 |                       |
| Activer le sélecteur Cacher Montrer Désactivé (ajouter dans toutes)                                                                                                    | Catégorie secon                           | daire (=multi catégories)                                |                                  |                     |                 |                       |
|                                                                                                    | Activer le sél                            | lecteur Cacher                                           | Montrer Désactivé (ajoute        | er dans toutes)     |                 |                       |

Et voilà un beau formulaire tout prêt !

![](_page_41_Picture_10.jpeg)

Lien Postuler (utilisateur enregistré)

Il s'agit créer un lien de menu pour les candidatures aux offres d'emplois. L'idée étant qu'une personne puisse directement depuis une offre postuler. Nous avions dans le chapitre précédent créé un champ de mise en relation. IL a une option qui permet d'afficher un bouton pour soumettre un contenu automatiquement lié. Là nous allons créer un lien menu pour faire les réglages et ainsi créer le lien entre les deux.

| Offre                                                                                                 | Type de<br>contrat                                                              | Temps de travail<br>hebdomadaire            | Salaire<br>horaire | Lieu d'intervention                                |                         | Postuler                     |
|----------------------------------------------------------------------------------------------------|---------------------------------------------------------------------------------|---------------------------------------------|--------------------|----------------------------------------------------|-------------------------|------------------------------|
| Employée de<br>maison                                                                                 | CDD<br>renouvelable                                                             | 18 h/semaine                                | 9.67<br>€/brut     | Castanet - Pompertuzat- Pechabou, St<br>Escalquens | orens- Auzielle- Labege | Postuler à cette offre       |
| Titre de menu *                                                                                       | Postuler à ur                                                                   | ne offre                                    |                    | 1                                                  | Alias                   | ule-a-une-offre              |
| Détails Paramétr                                                                                      | age du formulaire                                                               | Donnée de formula                           | ire optionnelle    | Surcharge: Envoyer/publier ACL                     | Surcharge : Catégorie   | ACL Type de liens Paramètres |
| Type de lien de meni<br>Par ty                                                                        | Formulaire<br>Candidatu                                                         | re 👻                                        | Sélection          |                                                    |                         |                              |
| NOTE: Pour configure<br>(a) la configuration du<br>(b) les droits d'accès p<br>(c) les permissions pa | r le formulaire de<br>formulaire,<br>pour les catégories<br>r groupes d'utilisa | soumission (Frontend),<br>s, types,<br>teur | configurer         |                                                    |                         |                              |
| – Puis, utilisez cette s                                                                              | urcharge si besoi                                                               | n,                                          |                    |                                                    |                         |                              |
| - NOTE : les configur                                                                                 | ations mentionnée                                                               | es ci-dessus restent néo                    | cessaires dans     | s de nombreux cas.                                 |                         |                              |
| URL du li                                                                                             | en index.php                                                                    | option=com_flexiconter                      | nt&view=itemi      | slayout=torm&typeid=4                              |                         |                              |
| Fenêtre-cit                                                                                           | - Paramèt                                                                       | res par défaut - *                          |                    |                                                    |                         |                              |
| Style du templa                                                                                       |                                                                                 |                                             |                    |                                                    |                         |                              |
| Détails P                                                                                             | aramétrage                                                                      | du formulaire                               | Donnée             | de formulaire optionnelle                          | Surcharge: En           | voyer/publier ACL Su         |
| (Affecte seul                                                                                         | ement la soi                                                                    | umission initiale)                          | )                  |                                                    |                         |                              |
|                                                                                                    |                                                                                 |                                             |                    |                                                    |                         |                              |
| Paramétrage                                                                                           | e du formula                                                                    | ire                                         |                    |                                                    |                         |                              |
| Boutons                                                                                               | optionnels                                                                      | Paramètro                                   | es globa           | ux 🗋 Appliquer 🗌 Sauv                              | ver & Prévisualis       | er 🔲 Prévisualiser la der    |
| Placement de                                                                                          | s boutons                                                                       | Paramètres                                  | globaux            | Haut Bas                                           |                         |                              |
| Affiche un me                                                                                         | ssage du typ                                                                    | e approbation né                            | cessaire           |                                                    |                         |                              |
| Dans le f                                                                                             | ormulaire                                                                       | Paramètres                                  | globaux            | Cacher Montrer                                     |                         |                              |
| Après la soun<br>f                                                                                    | nission du<br>formulaire                                                        | Paramètres                                  | globaux            | Cacher Montrer                                     |                         |                              |
| Instructions /                                                                                        | redirections                                                                    | d'URL / etc                                 |                    |                                                    |                         |                              |
| sour<br>In:                                                                                           | nettre les<br>structions                                                        |                                             |                    |                                                    |                         |                              |
| Redirection<br>so                                                                                     | n URL à la<br>umission                                                          |                                             |                    |                                                    |                         |                              |
| cache le bou                                                                                          | iton Aperçu                                                                     |                                             |                    |                                                    |                         |                              |
| Page d'a<br>(sai                                                                                      | iccès non<br>autorisé<br>sir un item)                                           | Content *                                   |                    |                                                    |                         |                              |
| Formulaire de                                                                                         | e sécurité                                                                      | СНА                                         |                    |                                                    |                         |                              |
| Litiliaar la                                                                                          | a contoba                                                                       | Paramètres                                  | globaux            | Désactiver Invité                                  | Tous les u              | ilisateurs                   |

|                                                                                                    | Paramètres eleber                                                                     | Cacherel cut      | matigue      | Out             |                                |                |                                          |
|----------------------------------------------------------------------------------------------------|---------------------------------------------------------------------------------------|-------------------|--------------|-----------------|--------------------------------|----------------|------------------------------------------|
| Utiliser le titre                                                                                                    | Parametres globaux                                                                    | Cacher si auto    | omatique     | Oui             |                                |                |                                          |
| Utiliser les Alias                                                                                                    | Paramètres globaux                                                                    | Non               | Oui          |                 |                                |                |                                          |
| Utiliser les tags                                                                                                    | Paramètres globaux                                                                    | Non               | Oui          | Afficher se     | ulement                        |                |                                          |
| Autoriser la<br>désactivation des<br>commentaires                                                                                         | Paramètres globaux                                                                    | Non               | Oui          |                 |                                |                |                                          |
| Langue                                                                                                    | e                                                                                     |                   |              |                 |                                |                |                                          |
| Utiliser le langage                                                                                                    | Paramètres globaux                                                                    | Non               | Oui          | Oui, sans       | associations                   | Afficher s     | eulement                                 |
| Langue par défaut                                                                                                    | Paramètres globaux                                                                    | T                 |              |                 |                                |                |                                          |
| ésactiver les langues                                                                                                    |                                                                                       | ٩                 |              |                 |                                |                |                                          |
| Sélecte                                                                                                    | eur de langue                                                                         |                   |              |                 |                                |                |                                          |
| Afficher comme                                                                                                    | Paramètres globaux                                                                    | Sélecteur liste   | e déroulante | Bouton radi     | o                              |                |                                          |
| Afficher drapeaux<br>(radio)                                                                                                    | Paramètres globaux                                                                    | Non               | Oui          |                 |                                |                |                                          |
| ontrer le texte (radio)                                                                                                    | Paramètres globaux                                                                    | Pas de texte      | Code de la   | alangue         | Titre                          | Titre natif    | Titre + Titre natif                      |
| ptions avancées                                                                                                    |                                                                                       |                   |              |                 |                                |                |                                          |
| Utiliser les détails de<br>publication                                                                                                    | Paramètres globaux                                                                    | Non               | Basique (re  | commandé)       | Tous *                         |                |                                          |
| Utiliser les metadata                                                                                                    | Paramètres globaux                                                                    | Non               | Basique (re  | commandé)       | Tous *                         |                |                                          |
| Configuration SEO                                                                                                    | Paramètres globaux                                                                    | Non               | Oui          |                 |                                |                |                                          |
| Afficher les détails                                                                                                    | Paramètres globaux                                                                    | Non (recomm       | andé) Ba     | isique /        | Vancé                          |                |                                          |
| Sélection du modèle                                                                                                    | Paramètres globaux                                                                    | Non               | Sélectionne  | r Sélection     | ner et config                  | urer           |                                          |
| facta squilamant la so                                                                                                    | umission initiale)                                                                    |                   |              |                 |                                |                |                                          |
|                                                                                                    | annooron mittatoj                                                                     |                   |              |                 |                                |                |                                          |
| ilisateurs non-autorisé                                                                                                    | s                                                                                     |                   |              |                 |                                |                |                                          |
| erride 'create' permissi<br>TEGORIES 'create' pe                                                                                          | on (ACL) of TYPES.<br>ermission (ACL) is still enfo                                   | orced             |              |                 |                                |                |                                          |
| oround pe                                                                                                    |                                                                                       | Oui               | Oui, exclu   | e les invités ( | non connect                    | és)            |                                          |
| Soumission pour les<br>non-autorisés<br>poré l'ACL 'création(**)                                                                          | Non, utiliser les ACL                                                                 |                   |              |                 |                                |                |                                          |
| Soumission pour les<br>non-autorisés<br>gnoré l'ACL 'oréation(**)<br>ircharge de l'auto publ                                              | Non, utiliser les ACL                                                                 |                   |              |                 |                                |                |                                          |
| Soumission pour les<br>non-autorisés<br>noré FACL 'eréation(**)<br>Il charge de l'auto publi<br>ication automatique                       | Non, utiliser les ACL<br>cation<br>Non, afficher les statu                            | uts (basé sur les | ACL) Oui     | , masquer l'éta | at de publica                  | tion (aucun dr | oit nécessaire)                          |
| Soumission pour les<br>non-autorriss<br>pouré l'ACL (résistent**)<br>rcharge de l'auto publ<br>lication automatique<br>ails Paramétrage o | Non, utiliser les ACL<br>ication<br>Non, afficher les statu<br>du formulaire Donnée d | uts (basé sur les | ACL) Oui     | , masquer l'éta | at de publica<br>yer/publier / | tion (aucun dr | oit nécessaire)<br>harge : Catégorie ACL |

| Catégories                                                    |                                                   |
|---------------------------------------------------------------|---------------------------------------------------|
| - Override 'create' permission<br>- TYPES 'create' permission | n (ACL) of CATEGORIES.<br>(ACL) is still enforced |
| Activer Foveride                                              | Non, utiliser les ACL Oui                         |
| Catégories autorisées                                         | × . L_Candidatures Q                              |
| Catégorie principale                                          |                                                   |
| Catégorie principale par<br>défaut                            | Candidatures V                                    |
| Active le sélecteur                                           | Cacher Montrer                                    |
| Catégorie secondaire (=mu                                     | lti catégories)                                   |
| Activer le sélecteur                                          | Cacher Montrer Désactivé (ajouter dans toutes)    |

### LIEN VERS LES CANDIDATURES (RECRUTEUR **EN FRONT)**

Maintenant nous allons créer un lien qui sera accessible pour le recruteur :

| Titre de menu *                     | stion des candidatures     |                  | 1               | Alias      | gestion-des    | -candidatures2 |            |                      |
|-------------------------------------|----------------------------|------------------|-----------------|------------|----------------|----------------|------------|----------------------|
| Détails [Surcharger                 | es paramètres d'affichage] | Paramètres       | Type de liens   | Paramètres | d'affichage de | la page Mé     | itadonnées | Helix Megamenu Optio |
| Type de lien de menu *              | Catégorie                  | E Sélection      |                 |            |                |                |            |                      |
| - Sélectionner une<br>catégorie - * | Candidatures               | Sélec            | tionner 🗙 Effac | er         |                |                |            |                      |
| URL du lien                         | index.php?option=com_flex  | icontent&view=ca | tegory&cid=15   |            |                |                |            |                      |
| Fenêtre-cible                       | Parent *                   |                  |                 |            |                |                |            |                      |
| Style du template                   | - Paramètres par défaut -  | -                |                 |            |                |                |            |                      |

Pas besoins de surcharger, juste bien mettre le niveau d'accès adéquat que vous aurez créé préalablement créé.

| Menu bas 🔻               |   |
|--------------------------|---|
| Lien parent              |   |
| Lien de menu racine 🔻    |   |
| Ordre d'affichage        |   |
| Gestion des candidatures | • |
| Statut                   |   |
| Publié 🔻                 |   |
| Page par défaut          |   |
| Oui Non                  |   |
| Accès                    |   |
| Accès recrutement v      |   |
| Langue                   |   |
| Toutes *                 |   |

### LIEN VERS LA CRÉATION D'UNE OFFRE (RECRUTEUR EN FRONT)

Toujour pareil, nous allons créer un lien de menu pour le lier aux boutons de création de contenu (souvenez-vous, dans la configuration des catégorie vous pouvez afficher un bouton d'ajout et choisir le lien de menu lié)

| Titre de menu                                                                   | Ajouter un                                                                                       | e offre                                          |                     |                   | ŧ                | Alias           | ajouter-une-   | 4、            |
|---------------------------------------------------------------------------------|--------------------------------------------------------------------------------------------------|--------------------------------------------------|---------------------|-------------------|------------------|-----------------|----------------|---------------|
| Détails Pa                                                                      | aramétrage du formula                                                                            | ire Donnée de for                                | nulaire optionnelle | Surcharge: Er     | voyer/publier AC | L Surcharge : C | atégorie ACL   | _             |
| Type de lien d                                                                  | le menu • Formula                                                                                | aire de soumission                               | Sélection           |                   |                  |                 |                |               |
|                                                                                 | Par type Offre                                                                                   | T                                                |                     |                   |                  |                 |                |               |
| NOTE: Pour con<br>(a) la configurati<br>(b) les droits d'a<br>(c) les permissio | nfigurer le formulaire<br>ion du formulaire,<br>accès pour les catégo<br>ons par groupes d'utili | de soumission (Fronte<br>rles, types,<br>isateur | nd), configurer     |                   |                  |                 |                |               |
| – Puis, utilisez                                                                | cette surcharge si be                                                                            | soin,                                            |                     |                   |                  |                 |                |               |
| NOTE : les co                                                                   | onfigurations mention                                                                            | nées ci-dessus resten                            | t nécessaires dans  | de nombreux cas.  |                  |                 |                |               |
| UR                                                                              | RL du lien index.pl                                                                              | hp?option=com_flexic                             | ontent&view=item&   | layout=form&typei | 5=3              |                 |                |               |
| Fené                                                                            | tre cible Parent                                                                                 | *                                                |                     |                   |                  |                 |                |               |
| Style du                                                                        | template - Paran                                                                                 | netres par defaut - *                            |                     |                   |                  |                 |                |               |
| Détails                                                                         | Paramétrage                                                                                      | du formulaire                                    | Donnée de           | formulaire op     | otionnelle       | Surcharge: E    | nvoyer/publier | ACL S         |
| (Affecte s                                                                      | seulement la so                                                                                  | oumission initial                                | e)                  |                   |                  |                 |                |               |
|                                                                                 |                                                                                                  |                                                  |                     |                   |                  |                 |                |               |
| Paramét                                                                         | rage du formula                                                                                  | ire                                              |                     |                   |                  |                 |                |               |
| Bouto                                                                           | ons optionnels                                                                                   | 🥑 Paramèt                                        | res globaux         | 🗌 Applique        | ər 🗌 Sauv        | er & Prévisuali | ser 🗌 Prévisi  | ualiser la de |
| Placemen                                                                        | t des boutons                                                                                    | Paramètre                                        | s globaux           | Haut              | Bas              |                 |                |               |
| Affiche ur                                                                      | n message du ty                                                                                  | pe approbation n                                 | écessaire           |                   |                  |                 |                |               |
| Dans                                                                            | s le formulaire                                                                                  | Paramètre                                        | s globaux           | Cacher            | Montrer          |                 |                |               |
| Après la s                                                                      | oumission du                                                                                     | Paramètre                                        | s globaux           | Cacher            | Montrer          |                 |                |               |
|                                                                                 | formulaire                                                                                       |                                                  |                     |                   |                  |                 |                |               |
| Instructio                                                                      | ns / redirections                                                                                | d'URL / etc                                      |                     |                   |                  |                 |                |               |
|                                                                                 | soumettre les<br>Instructions                                                                    |                                                  |                     |                   |                  |                 |                |               |
| Redire                                                                          | ction URL à la                                                                                   |                                                  |                     |                   |                  |                 |                |               |
| cache le                                                                        | SOUMISSION<br>e bouton Aperçu                                                                    |                                                  |                     |                   |                  |                 |                |               |
| Page                                                                            | e d'accès non<br>autorisé<br>(saisir un item)                                                    | Manage File                                      | 95 ▼                |                   |                  |                 |                |               |
|                                                                                 |                                                                                                  |                                                  |                     |                   |                  |                 |                |               |

### **CINNK MAGAZINE • FLEXICONTENT**

| Utiliser le titre                                 | Paramètres globaux     | Cacher si auto    | matique      | Oui                        |                         |
|---------------------------------------------------|------------------------|-------------------|--------------|----------------------------|-------------------------|
| Utiliser les Alias                                | Paramètres globaux     | Non               | Oui          | ]                          |                         |
| Utiliser les tags                                 | Paramètres globaux     | Non               | Oui          | Afficher seulement         |                         |
| Autoriser la<br>désactivation des<br>commentaires | Paramètres globaux     | Non               | Oui          |                            |                         |
| Langue                                            |                        |                   |              |                            |                         |
| Utiliser le langage                               | Paramètres globaux     | Non               | Oui          | Oui, sans associations     | Afficher seulement      |
| Langue par défaut                                 | Paramètres globaux v   |                   |              |                            |                         |
| Désactiver les langues                            | [                      | Q,                |              |                            |                         |
| Sélecte                                           | ur de langue           |                   |              |                            |                         |
| Afficher comme                                    | Paramètres globaux     | Sélecteur liste   | déroulante   | Bouton radio               |                         |
| Afficher drapeaux<br>(radio)                      | Paramètres globaux     | Non               | Oui          |                            |                         |
| Montrer le texte (radio)                          | Paramètres globaux     | Pas de texte      | Code de la   | langue Titre               | Titre natif Titre + Tit |
| Options avancées                                  |                        |                   |              |                            |                         |
| Utiliser les détails de<br>publication            | Paramètres globaux     | Non               | Basique (rec | commandé) Tous *           | ]                       |
| Utiliser les metadata                             | Paramètres globaux     | Non               | Basique (rec | commandé) Tous *           |                         |
| Configuration SEO                                 | Paramètres globaux     | Non               | Oui          |                            |                         |
| Afficher les détails                              | Paramètres globaux     | Non (recomma      | indé) Ba     | sique Avancé               |                         |
| étails Paramétrage d                              | u formulaire Donnée de | formulaire optior | nelle Sur    | charge: Envoyer/publier AC | CL Surcharge : Catég    |

| Utilisateurs non-autorises                                          |                                                      |                  |                                     |                          |
|---------------------------------------------------------------------|------------------------------------------------------|------------------|-------------------------------------|--------------------------|
| - Override 'create' permissio<br>- CATEGORIES 'create' per          | n (ACL) of TYPES.<br>nission (ACL) is still enforced |                  |                                     |                          |
| Soumission pour les<br>non-autorisés<br>ignoré l'ACL 'création'(**) | Non, utiliser les ACL                                | Oui Oui,         | exclure les invités (non connectés) |                          |
| Surcharge de l'auto public                                          | ation                                                |                  |                                     |                          |
| Publication automatique                                             | Non, afficher les statuts (ba                        | isé sur les ACL) | Oui, masquer l'état de publication  | (aucun droit nécessaire) |

Ci-dessus on remarquera que j'utilise les ACL, et donc mon groupe "recrutement" a les accès spécifiques pour voir et donc soumettre ce contenu.

Détails Paramétrage du formulaire Donnée de formulaire optionnelle Surcharge: Envoyer/publier ACL Surcharge : Catégorie ACL

| (Affecte seulement la soumission initiale)                                                             |  |  |  |  |  |
|----------------------------------------------------------------------------------------------------|--|--|--|--|--|
|                                                                                                    |  |  |  |  |  |
| Catégories                                                                                             |  |  |  |  |  |
| Override 'create' permission (ACL) of CATEGORIES.<br>TYPES 'create' permission (ACL) is still enforced |  |  |  |  |  |
| Activer Foveride Non, utiliser les ACL Oui                                                             |  |  |  |  |  |
| Catégories autorisées Catégories d'emplois                                                             |  |  |  |  |  |
| Catégorie principale                                                                                   |  |  |  |  |  |
| Catégorie principale par défaut                                                                        |  |  |  |  |  |
| Active le sélecteur Cacher Montrer                                                                     |  |  |  |  |  |
| Catégorie secondaire (=multi catégories)                                                               |  |  |  |  |  |
| Activer le sélecteur Cacher Montrer Désactivé (ajouter dans toutes)                                    |  |  |  |  |  |

Lien vers la gestion des offres (recruteur en front)

En fait c'est le même lien que pour les utilisateurs "public" mais avec ces accès le recruteur aura plus d'option (le bouton d'ajout, les boutons d'édition etc)

### LIEN VERS MES CANDIDATURES (POSTULANT)

On fignole en proposant un lien utilisateur, l'idée étant que le candidat puisse voir ces candidatures. Là aussi FLEXIcontent est équipé !

\_\_\_\_\_ ९२८ -

On fait un lien de type "Mes éléments" qui listera les articles de l'auteur connecté, puis on y ajoute des réglages comme ceux qui suivent :

![](_page_43_Picture_11.jpeg)

### On filtre suivant la catégorie.

Puis on peut faire les réglages que l'on souhaite comme si c'était une catégorie spéciale.

| 🚺 Liste : Entête 🔍 F             | ormulaire de recherche / filtra | ge 🤗 Mise       | en page 📒 List   | e des contenu | s 🔝 Flux RSS      |                      |  |
|----------------------------------|---------------------------------|-----------------|------------------|---------------|-------------------|----------------------|--|
| Boutons () Infor                 | mation de la catégorie          | Liste des sous  | catégories 🖁 🖧 l | iste des Caté | gories connexes   |                      |  |
| Bouton de page                   |                                 |                 |                  |               |                   |                      |  |
| Méthode d'impression             | Paramètres globaux              | Auto            | Bouton           |               |                   |                      |  |
| Icône imprimer                   | Paramètres globaux              | Cacher          | Montrer          |               |                   |                      |  |
| Icône email                      | Paramètres globaux              | Cacher          | Montrer          |               |                   |                      |  |
| Icône du flux RSS Icon           | Paramètres globaux              | Cacher          | Montrer          |               |                   |                      |  |
| Lien du Flux RSS                 | Paramètres globaux              | Non Oui         |                  |               |                   |                      |  |
| Bouton d'export C SV             | Paramètres globaux              | Cacher Montrer  |                  |               |                   |                      |  |
| Ajouter                          | un nouvel article               |                 |                  |               |                   |                      |  |
| Bouton                           | Paramètres globaux              | Cacher          | Montrer          |               |                   |                      |  |
| Menu de soumission de<br>contenu | Postuler à une offre *          |                 |                  |               |                   |                      |  |
| Personnalisé                     |                                 |                 |                  |               |                   |                      |  |
| Afficher les icônes              | Paramètres globaux              | Texte           | Icônes           | Les deux      |                   |                      |  |
| Type d'icône                     | Paramètres globaux              | Image           | Icons polices    | ]             |                   |                      |  |
| Préconfiguration                 | Personnalisé Utilis             | er les paramèti | res du composant | (nettoie)     | Charger par défau | t & personnalisation |  |

### Pour alléger un maximum l'affichage j'ai désactivé beaucoup de choses. On obtient une vue comme ceci :

| Candidatures                           |          |        |                       | ÷ = 0                            |
|----------------------------------------|----------|--------|-----------------------|----------------------------------|
| Nom prénom                             | Véhicule | Permis | Email                 | Offre en relation                |
| TEST item, testing email notifications | Oui      | А      | yannick@com3elles.com | Agent de restauration collective |
| 🖉 👼<br>tes candidature                 | Oui      |        | dfgsdfg@test.com      |                                  |
| Candidature pour l'offre 1             | Non      | В      | yannick@com3elles.com | Employe(e) de maison             |

j'ai choisi les champs à afficher en dupliquant un template de catégorie "défault" et j'ai choisi les champs à afficher :

| 🕕 Liste : Entête 🔍 F              | ormulaire de recherche / filtrage 🥐 Mise en page 🚝 Liste des contenus 📓 Flux RSS |
|-----------------------------------|----------------------------------------------------------------------------------|
| Template catégorie                | tremplin-tableau-candidat *                                                      |
| About templa                      | te parameters                                                                    |
| Sélecteur de template             |                                                                                  |
| Affichage                         | Paramètres globaux Non Oui                                                       |
| Apparence                         | Paramètres globaux Drop-down select Radio-image                                  |
| Etiquette                         | Paramètres globaux Non Avant Intérieur                                           |
| Templates de contenu<br>autorisé  | ٩                                                                                |
| – aucun autorise tout –           |                                                                                  |
| URL/Lin                           | ks                                                                               |
| Templates de contenu<br>autorisés | ٩                                                                                |
| – Aucun autorise tout –           |                                                                                  |

Et voilà pour la partie catégorie !!! Vous voyez que l'on peut construire un système de CVthèque puissant, sans ligne de code et complet avec FLEXIcontent !

Dans le prochain et dernier article (sauf si vous en voulez plus) nous aborderons les finitions telles que les notifications, les petits ajouts ou les idées pour aller plus loin que je n'ai pas mis en place !

### Bénéficiez de 10% de remise sur l'abonnement Cinnk Magazine 17€ au lieu de 19€ avec le coupon abo12

Accessibilité, web et Joomla.

> des articles de fond des interviews des tutoriels des astuces

http://cinnk.com/abonnement-12-mois

### Directeur de publication Simon Grange

### **Direction artistique**

Gaëlle Berguin Marine Tirand Vincent Velasco

### Conception graphique de la couverture

Christian Bardin Marine Tirand

### Web design Christian Bardin

### Secrétaire de rédaction

Élizabeth von Bramsch Sandra Thevenet

### Auteur

Yannick Berges

Contact cinnk@cinnk.com

### Édité par

Cinnk 55 rue Nicolas Chorier 38 000 Grenoble France

### ISSN

2493-6723

Toute reproduction même partielle des textes, photographies, dessins publiés dans Cinnk Magazine et sur le site internet cinnk.com est interdite.

### **Icônes & Illustrations**

iconmonstr.com pexels.com pixabay.com

![](_page_46_Picture_0.jpeg)

Retrouvez ce magazine édition spéciale ainsi que le numéro e-commerce en exclusivité au stand Cinnk du Joomladay de Marseille

Cinnk

![](_page_47_Picture_0.jpeg)

cinnk.com/magazine